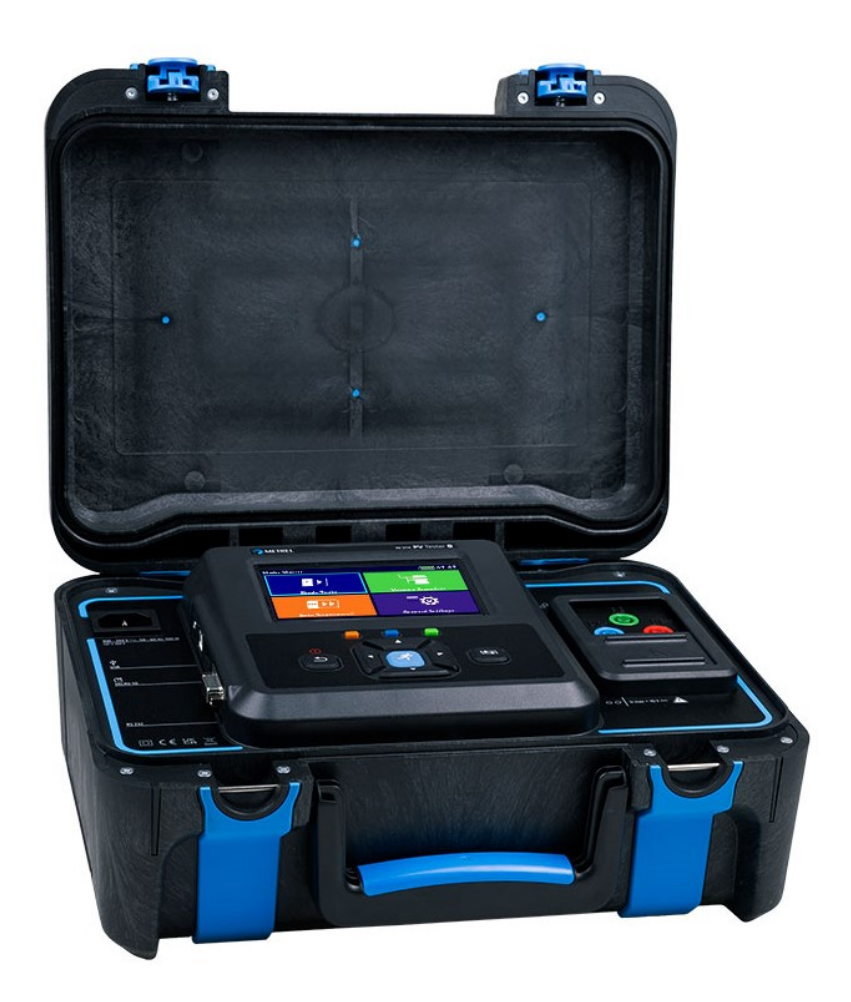

# MI 3114 PV Tester

Instructiehandleiding Ver.1.1.1, code nr. 20 753 369

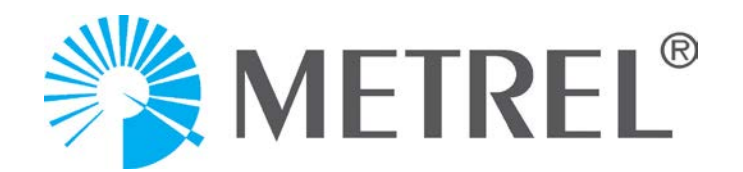

#### Distributeur voor Nederland:

Hemmink B.V. e-mail: <u>info@hemmink.nl</u> www.hemmink.nl

#### Fabrikant:

METREL d.o.o. Ljubljanska cesta 77 SI-1354 Horjul Slovenië <u>e-mail:info@metrel.si</u> <u>https://www.metrel.si</u>

#### DATA BACKUP EN VERLIES:

Het is de verantwoordelijkheid van de gebruiker om te zorgen voor integriteit en beveiliging van de datadrager en om regelmatig een backup te maken de integriteit van de backups van de data te valideren. METREL HEEFT GEEN ENKELE VERPLICHTING OF AANSPRAKELIJKHEID VOOR ENIG VERLIES, WIJZIGING, VERNIETIGING, SCHADE, CORRUPTIE OF HERSTEL VAN GEBRUIKERSDATA, ONGEACHT WAAR DE DATA ZIJN OPGESLAGEN.

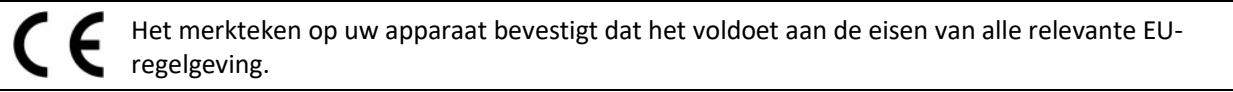

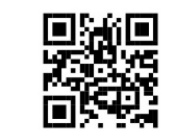

Hierbij verklaart Metrel d.o.o. dat MI 3114 voldoet aan Richtlijn 2014/53/EU (ROOD) en alle andere relevante EU-richtlijnen. De volledige tekst van de EU-verklaring van conformiteit is beschikbaar op het volgende internetadres https://www.metrel.si/DoC.

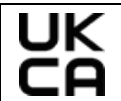

Het merkteken op uw apparaat bevestigt dat het voldoet aan de eisen van alle relevante UKregelgeving.

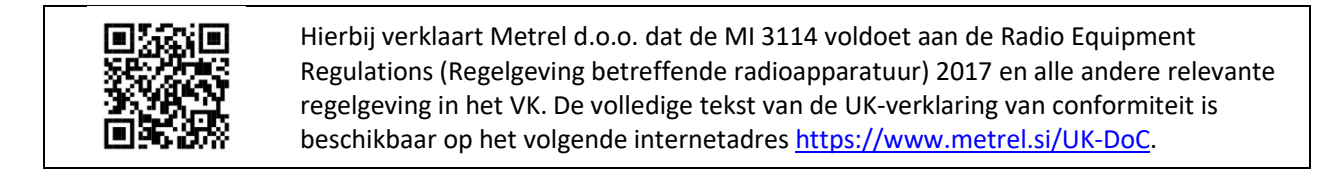

© Metrel d.o.o.

#### Gepubliceerd: 11/2024

De handelsnamen Metrel®, Smartec®, Eurotest® en Auto Sequence® zijn handelsmerken die in Europa en andere landen zijn geregistreerd.

Niets van deze publicatie mag worden gereproduceerd of in enige vorm of op enige manier worden gebruikt zonder toestemming van METREL.

# **INHOUDSOPGAVE**

| 1 | Algem     | ene beschrijving                                             | 6    |
|---|-----------|--------------------------------------------------------------|------|
|   | 1.1 Waa   | arschuwingen en opmerkingen                                  | 6    |
|   | 1.1.1     | Veiligheidswaarschuwingen                                    | 6    |
|   | 1.1.2     | Waarschuwingen in verband met veiligheid van de meetfuncties | 7    |
|   | 1.1.3     | Opmerkingen in verband met de meetfuncties                   | 7    |
|   | 1.1.4     | Algemene opmerkingen                                         | 9    |
|   | 1.1.5     | Markeringen op het instrument                                | 9    |
|   | 1.2 Van   | toepassing zijnde normen                                     | 9    |
| 2 | Instru    | nentenset en accessoires                                     | .11  |
|   | 2.1 Star  | ndaard set van het instrument                                | . 11 |
|   | 2.2 Opt   | ionele accessoires                                           | . 11 |
| 3 | Beschr    | ijving van het instrument                                    | .12  |
|   | 3.1 From  | ntpaneel                                                     | . 12 |
| 4 | Werki     | ng van het instrument                                        | .14  |
|   | 4.1 Alge  | emene betekenis van de toetsen                               | . 14 |
|   | 4.2 Alge  | emene betekenis van de aanrakingen                           | . 15 |
|   | 4.3 Virt  | ueel toetsenbord                                             | . 15 |
|   | 4.4 Veil  | igheidscontroles, symbolen, berichten                        | . 16 |
|   | 4.4.1     | Bluetooth- en WiFi-verbindingen                              | . 20 |
|   | 4.4.2     | Aansluitklemspanningsmonitor                                 | . 20 |
|   | 4.4.3     | Batterij indicator                                           | . 22 |
|   | 4.5 Inst  | rument hoofdmenu                                             | . 22 |
|   | 4.6 Mer   | nu algemene instellingen                                     | . 23 |
|   | 4.6.1     | Instellingen                                                 | . 24 |
|   | 4.6.2     | WiFi-instellingen                                            | . 25 |
|   | 4.6.3     | Bluetooth initialisatie                                      | . 25 |
|   | 4.6.4     | Eerste instellingen                                          | . 25 |
|   | 4.6.5     | Over                                                         | . 26 |
|   | 4.6.6     | Gebruikersaccounts                                           | . 26 |
|   | 4.6.7     | Beheren van accounts                                         | . 27 |
|   | 4.7 Inst  | rumentprofielen                                              | . 28 |
|   | 4.8 Wer   | kbladmanager                                                 | . 29 |
|   | 4.8.1     | Werkbladen en export                                         | . 29 |
|   | 4.9 Auto  | o Sequence <sup>®</sup> groepen                              | . 31 |
|   | 4.10 PV-r | nodules                                                      | . 32 |
|   | 4.10.1    | Acties op lijst van PV-modules                               | . 32 |
|   | 4.10.2    | Configuratie PV-module                                       | . 32 |
| - | 4.10.3    | Importeren van lijst van PV-modules                          | . 33 |
| 5 | Databa    | asestructuur                                                 | .34  |
|   | 5.1 Acti  | es in Databasestructuur                                      | . 34 |
|   | 5.1.1     | Acties op Werkblade                                          | . 34 |

| 5.1.2    | Acties op metingen                                                                                                    |                                |
|----------|----------------------------------------------------------------------------------------------------|--------------------------------|
| 5.1.3    | Meetstatussen                                                                                                    |                                |
| 5.1.4    | Acties op structuurobjecten                                                                                                    | 37                             |
| 5.1.5    | Zoeken in de Databasestructuur                                                                                                    | 38                             |
| 5.1.6    | Veranderen van PV-modules en andere parameters in reeds u                                                                                                    | uitgevoerde                    |
| metinge  | n 39                                                                                                    |                                |
| Aparte   | e tests                                                                                                    | 41                             |
| 6.1 Sele | ectie van modi                                                                                                    | 41                             |
| 6.2 Apa  | arte testsschermen                                                                                                    | 41                             |
| 6.2.1    | Startscherm aparte test                                                                                                    | 42                             |
| 6.2.2    | Scherm voor aparte test tijdens de test                                                                                                    | 42                             |
| 6.2.3    | Resultatenscherm aparte test                                                                                                    | 43                             |
| 6.3 Apa  | arte test- (inspectie) schermen                                                                                                    | 43                             |
| 6.3.1    | Aparte test (inspectie) startscherm                                                                                                    | 44                             |
| 6.3.2    | Aparte test (inspectie) scherm tijdens de test                                                                                                    | 44                             |
| 6.3.3    | Aparte test (inspectie) resultatenscherm                                                                                                    | 46                             |
| 6.3.4    | Helpschermen                                                                                                    | 46                             |
| 6.4 Om   | gevingsdata                                                                                                    | 47                             |
| 6.4.1    | Online synchronisatie van omgevingsdata tussen PV Remote WL en 48                                                                                                    | instrument                     |
| 6.4.2    | Synchronisatie van omgevingsdata tussen PV Remote WL en instru                                                                                                    | iment na de                    |
| test     | 48                                                                                                    |                                |
| 6.4.3    | Handmatige invoer van omgevingsdata                                                                                                    | 50                             |
| 6.5 Apa  | irte testmetingen                                                                                                    | 51                             |
| 6.5.1    | Visuele inspectie                                                                                                    | 51                             |
| 6.5.2    | R laag, 200 mA weerstandsmeting                                                                                                    | 51                             |
| 6.5.3    | Compensatie van meetsnoeren                                                                                                    | 52                             |
| 6.5.4    | Isolatieweerstand (Roc+, Roc-, Roc)                                                                                                    | 52                             |
| 6.5.5    | Voc/Isc                                                                                                    | 53                             |
| 6.5.6    | Automatische meting – IEC 62446 Autotest                                                                                                    | 55                             |
| 6.5.7    | Omgeving                                                                                                    | 56                             |
| Auto S   | Sequences <sup>®</sup>                                                                                                    | 58                             |
| 7.1 Sele | ectie en zoeken van Auto Sequences                                                                                                    |                                |
| 7.1.1    | Organisatie van Auto Sequences <sup>®</sup> in Auto Sequences <sup>®</sup> menu                                                                                                    | 59                             |
| 7.2 Aut  | o Sequence                                                                                                    | 59                             |
| 7.2.1    | Auto Sequence <sup>®</sup> view menu                                                                                                    | 60                             |
| 7.2.2    | Indicatie van lussen                                                                                                    | 61                             |
| 7.2.3    | Beheren van meerdere punten                                                                                                    | 61                             |
| 7.2.4    | Stap voor stap uitvoering van Auto Sequences                                                                                                    | 61                             |
| 7.2.5    | Auto Sequence resultatenscherm                                                                                                    | 62                             |
| Onder    | houd                                                                                                    | 65                             |
| 8.1 Per  | iodieke kalibratie                                                                                                    | 65                             |
| 8.2 Ser  | vice                                                                                                    |                                |
| 8.3 Reii | niging                                                                                                    |                                |
|          | 5.1.2<br>5.1.3<br>5.1.4<br>5.1.5<br>5.1.6<br>metinge<br>Aparta<br>6.1 Sele<br>6.2 Apa<br>6.2.1<br>6.2.2<br>6.2.3<br>6.3 Apa<br>6.3.1<br>6.3.2<br>6.3.3<br>6.3.4<br>6.4.0<br>6.4.1<br>6.4.2<br>test<br>6.4.3<br>6.5.1<br>6.5.2<br>6.5.3<br>6.5.4<br>6.5.5<br>6.5.6<br>6.5.7<br>Auto S<br>7.1 Sele<br>7.1 Sele<br>7.1.1 Sele<br>7.1 Sele<br>7.2 Sec<br>8.3 Rein | 5.1.2       Acties op metingen |

| 9    | Communicatie                                 | 66 |
|------|----------------------------------------------|----|
| 9.1  | USB en RS232 communicatie met PC             |    |
| 9.2  | Communicatie met A 1785 - PV Remote WL       | 66 |
| 10   | Technische specificaties                     | 68 |
| 10.1 | 1 Test en metingen                           |    |
| 1(   | 10.1.1 R ISO PV – Isolatieweerstand          |    |
| 10   | 10.1.2 R laag - 200 mA weerstandsmeting      | 69 |
| 1(   | 10.1.3 Voc/Isc metingen                      | 69 |
| 10   | 10.1.4 Omgeving                              | 70 |
| 10   | 10.1.5 IEC 62446 Autotest                    | 70 |
| 10.2 | 2 Algemene gegevens                          | 71 |
| 11   | Appendix A - Afstandsbediening               | 73 |
| 11.1 | 1 Metrel ES Manager                          | 73 |
| 11.2 | 2 Black Box protocol                         | 73 |
| 11.3 | 3 SDK                                        | 73 |
| 12   | Appendix B - Structuur objecten              | 74 |
| 13   | Appendix C - Profiel Opmerkingen             | 75 |
| 14   | Appendix D - PV-metingen - berekende waarden | 76 |

# 1 Algemene beschrijving

# 1.1 Waarschuwingen en opmerkingen

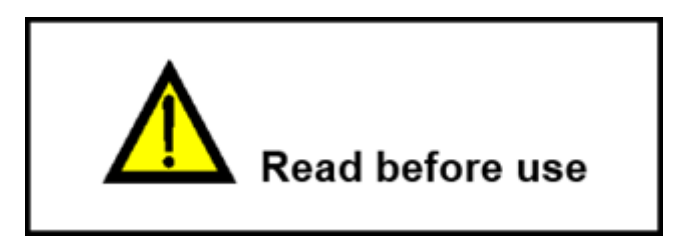

# 1.1.1 Veiligheidswaarschuwingen

Om een hoog niveau van veiligheid voor de gebruiker te bereiken tijdens het uitvoeren van diverse metingen met het PV Tester instrument, en om de testapparatuur onbeschadigd te houden, is het noodzakelijk om de volgende algemene waarschuwingen in acht te nemen.

- Lees deze handleiding zorgvuldig, anders kan het gebruik van het instrument gevaarlijk zijn voor de gebruiker, voor het instrument of voor de te testen apparatuur!
- Houd rekening met waarschuwingsmarkeringen op het instrument!
- Als de testapparatuur wordt gebruikt op een manier die niet is gespecificeerd in deze handleiding, kan de bescherming die de apparatuur biedt, worden aangetast!
- Voordat u tests of metingen uitvoert, moet u ervoor zorgen dat de PV-strings die gemeten moeten worden, losgekoppeld zijn van de omvormer.
- Gebruik het instrument en de accessoires niet als er enige schade wordt opgemerkt!
- Controleer het instrument en de accessoires regelmatig op correct functioneren om gevaar te vermijden dat zou kunnen optreden na misleidende resultaten.
- Gebruik alleen *Metrel* standaard of optionele testaccessoires!
- Neem alle algemeen bekende voorzorgsmaatregelen in acht om risico op elektrische schok te vermijden bij het omgaan met gevaarlijke spanning.
- Onderhoud en kalibratie mogen alleen worden uitgevoerd door bevoegd personeel!
- Metrel Auto Sequences<sup>®</sup> zijn ontworpen als leidraad voor tests om testtijd aanzienlijk te verkleinen werkkader te verbeteren en traceerbaarheid van de uitgevoerde tests te verhogen. Metrel neem geen enkele verantwoordelijkheid voor enige Auto Sequence. Het is de verantwoordelijkheid van de gebruiker om de adequaatheid te controleren voor het gebruiksdoel van de geselecteerde Auto Sequence. Dit omvat type en aantal tests, sequentieflow, testparameters en grenzen.
- PV-bronnen kunnen zeer hoge spanning en stroom produceren. Alleen vakbekwaam en opgeleid personeel mag metingen uitvoeren op PV systemen.

• Veiligheidsvoorzorgsmaatregelen voor het werken op het dak moeten in acht genomen worden.

 In het geval van een storing in het meetsysteem (draden, instrumenten, aansluitingen, meetinstrument, accessoires...) kan door de aanwezigheid van brandbare gassen, een zeer hoge vochtigheid of veel stof een elektrische boog ontstaan die niet zelf uitgaat. Bogen kunnen leiden tot brand en kunnen zware schade veroorzaken. Gebruikers moeten vaardig zijn om het PV-systeem in dit geval veilig te ontkoppelen.

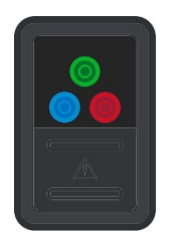

• Gebruik het instrument in PV-systemen niet met spanning hoger dan 1500 V DC en/of stroom hoger dan 40 A DC! Anders kan het instrument beschadigd raken.

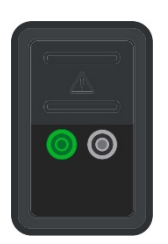

 Verbind geen extern spanning tussen P/S- en PS-aansluitklemmen. Max. toegestaan spanning: < 10 V DC, max toegestane stroom: < 1 A DC! Anders kan het instrument beschadigd raken.

| 1.1.2 Waarschuwingen in verband met veiligheid van de mee | etfuncties |
|-----------------------------------------------------------|------------|
|-----------------------------------------------------------|------------|

| R laag                         | Sluit nooit meetsnoeren aan op de uitvoer van de PV-<br>module/string!                                                                                                    |
|--------------------------------|----------------------------------------------------------------------------------------------------|
| R ISO PV<br>IEC 62446 Autotest | Raak het testobject niet aan tijdens de meting of voordat het<br>volledig ontladen is! Risico op een elektrische schok!<br>Wanneer de meting van de isolatieweerstand is uitgevoerd op<br>een capacitief object, kan het ontladen niet direct gedaan<br>worden! Het waarschuwingsbericht en de actuele spanning<br>worden weergegeven tijdens de ontlading totdat het voltage<br>daalt onder 30 V. |
| Voc/Isc<br>IEC 62446 Autotest  | Ontkoppel de testklemmen niet tijdens de meting. Risico op<br>een elektrische schok en/of bogen!                                                                                                    |

#### **1.1.3 Opmerkingen in verband met de meetfuncties**

|  | R laag | Als een spanning van meer dan 10 V (AC of DC) wordt<br>gedetecteerd tussen de testklemmen, wordt de meting niet<br>uitgevoerd.<br>Parallelle lussen kunnen invloed hebben op de testresultaten. |
|--|--------|----------------------------------------------------------------------------------------------------|
|--|--------|----------------------------------------------------------------------------------------------------|

| R ISO PV                                   | Als er een externe spanning wordt gedetecteerd op de<br>testklemmen zal het instrument controleren of de condities<br>geschikt zijn om door te gaan met de test. Er worden van<br>toepassing zijnde opmerkingen weergegeven.<br>Condities voor het starten van de test (met betrekking tot<br>externe spanning op de testklemmen):<br><b>Type Riso=[Roc+, Roc-]:</b><br>$0 \lor \leq U (DC+/DC-) \leq 1500 \lor$<br>PE - niet aangesloten op DC+ of DC- van de uitvoer van<br>de string<br><b>Type Riso=[Roc]:</b><br>$20 \lor \leq U (DC+/DC-) \leq 1500 \lor$<br>PE - niet aangesloten op DC+ of DC- van de uitvoer van<br>de string<br>Aan het einde van de test worden de capacitieve objecten<br>ontladen tot 30 $\lor$ . |
|--------------------------------------------|----------------------------------------------------------------------------------------------------|
| IEC 62446 Autotest<br>(Isolatie)           | Als er een externe spanning wordt gedetecteerd op de<br>testklemmen zal het instrument controleren of de condities<br>geschikt zijn om door te gaan met de test. Er worden van<br>toepassing zijnde opmerkingen weergegeven.<br>Condities voor het starten van de test (met betrekking tot<br>externe spanning op de testklemmen):<br>$20 V \le U (DC+/DC-) \le 1500 V$<br>PE - niet aangesloten op DC+ of DC- van de uitvoer van de<br>string                                                                                                    |
| Voc/Isc<br>IEC 62446 Autotest<br>(Voc/Isc) | Condities voor het starten van de test (met betrekking tot<br>externe spanning op de testklemmen):<br>$20 V \le U (DC+/DC-) \le 1500 V$<br>PE - niet aangesloten op DC+ of DC- van de uitvoer van de<br>string<br>Houd rekening met omgevingscondities en PV moduledata!<br>Anders worden nominale en STC-data verkeerd berekend of<br>niet!<br>Als de PV moduleparameter - Rs niet is ingesteld, wordt de<br>standaard waarde van Rs<br>$(0.3 \Omega)$ wordt gebruik om STC-data te berekenen.                                                                                                    |

#### Hint

Als een verkeerde PV-module werd gebruikt en (STC, nominaal) resultaten fout zijn, maakt het instrument het mogelijk de PV-module na de test te wijzigen. Zie hoofdstuk Veranderen van PV-modules en andere parameters in reeds uitgevoerde metingen.

#### 1.1.4 Algemene opmerkingen

- LCD schermopnames in dit document zijn enkel informatief. Schermen op het instrument kunnen iets anders zijn.
- *Metrel* behoudt zich het recht voor om zonder aankondiging technische wijzigingen aan te brengen als onderdeel van de verdere ontwikkeling van het product.

### **1.1.5 Markeringen op het instrument**

|          | Lees de instructiehandleiding met speciale aandacht voor veiligheidsacties«. Het symbool vereist een actie! |  |
|----------|----------------------------------------------------------------------------------------------------|--|
| CE       | Het merkteken op uw apparaat bevestigt dat het voldoet aan de eisen van alle relevante EU-regelgeving.      |  |
| UK<br>CA | Het merkteken op uw apparaat bevestigt dat het voldoet aan de eisen van alle relevante UK-regelgeving.      |  |
| X        | Deze apparatuur moet worden gerecycled als elektronisch afval.                                              |  |
|          | Het instrument heeft versterkte isolatie.                                                                   |  |

# **1.2** Van toepassing zijnde normen

Het instrument is geproduceerd en getest volgens de volgende regelgeving, zoals hieronder opgesomd.

#### Electromagnetische compatibiliteit (EMC)

| EN 61326-1       | Elektrische apparatuur voor meting, controle en laboratoriumgebruik -<br>EMC-vereisten – Deel 1: Algemene vereisten                                                      |
|------------------|----------------------------------------------------------------------------------------------------|
| Veiligheid (LVD) |                                                                                                    |
| EN 61010-1       | Veiligheidsvereisten voor elektrische apparatuur voor meting, controle<br>en laboratoriumgebruik – Deel 1: Algemene vereisten                                            |
| EN 61010-2-030   | Veiligheidsvereisten voor elektrische apparatuur voor meting, controle<br>en laboratoriumgebruik – Deel 2-030: Speciale vereisen voor het testen<br>en meen van circuits |

| EN 61010-031 | Veiligheidsvereisten voor elektrische apparatuur voor meting, controle<br>en laboratoriumgebruik – Deel 031: Veiligheidsvereisen voor draagbare<br>meetpen-assemblages voor elektrische metingen en tests                                                       |
|--------------|----------------------------------------------------------------------------------------------------|
| EN 61557     | Elektrische veiligheid in distributiesystemen met lage spanning tot 1000<br>V AC En 1500 V DC. – Apparatuur voor het testen, meten of monitoren<br>van beschermende maatregelen<br>Het instrument voldoet aan alle relevante onderdelen van EN 61557<br>normen. |
| Normen       |                                                                                                    |
| EN 62466-1   | PV systemen. Vereisten voor testen, documentatie en onderhoud – Deel<br>1: Netgekoppelde systemen – Documentatie, inbedrijfstellingstests en<br>inspectie                                                                                                    |
| EN 62466-2   | PV systemen. Vereisten voor testen, documentatie en onderhoud – Deel<br>2: Netgekoppelde systemen – Onderhoud van PV-systemen                                                                                                    |

# 2 Instrumentenset en accessoires

# 2.1 Standaard set van het instrument

- MI 3114 PV Tester instrument
- Netstroomkabel C13/schuko
- Draagtas (L)
- Meetsnoer, rood 3 m, bananen/bananen
- Meetsnoer, blauw, 3 m, bananen/bananen
- Meetsnoer, groen, 3 m, bananen/bananen
- Meetsnoer, groen, 4 m
- Meetsnoer, zwart, 50 m, op een kabelhaspel
- Set PV MC4 naar bananen adapters
- Kokodrillenklem, groen
- Meetpentest, 3 st., (zwart, rood, blauw)
- USB-kabel, 1 m USB-A naar ISB-B
- MicroSD-kaart
- A 1785 PV Remote WL
- PV referentie monokrystalcel w/o adapter (A 1427 S2)
- PV Temperatuur meetpen w/o adapter (A 1400 S2)
- Oplaadbare Ni-MH-batterijen, type AA, 1,2V, 2400 mAh, 6 st., (S2125)
- Voedingsadapter 12 V, 0,5 A
- Kalibratiecertificaat
- PCSW METREL ES manager PRO
- Verkorte handleiding
- Instructiehandleiding (op CD)
- Handboek (op CD)

Zie het bijgevoegde blad "Bijgesloten in de Set".

# 2.2 Optionele accessoires

Zie het bijgevoegd blad voor een lijst van optionele accessoires die op aanvraag verkrijgbaar zijn van uw distributeur.

# 3 Beschrijving van het instrument

# 3.1 Frontpaneel

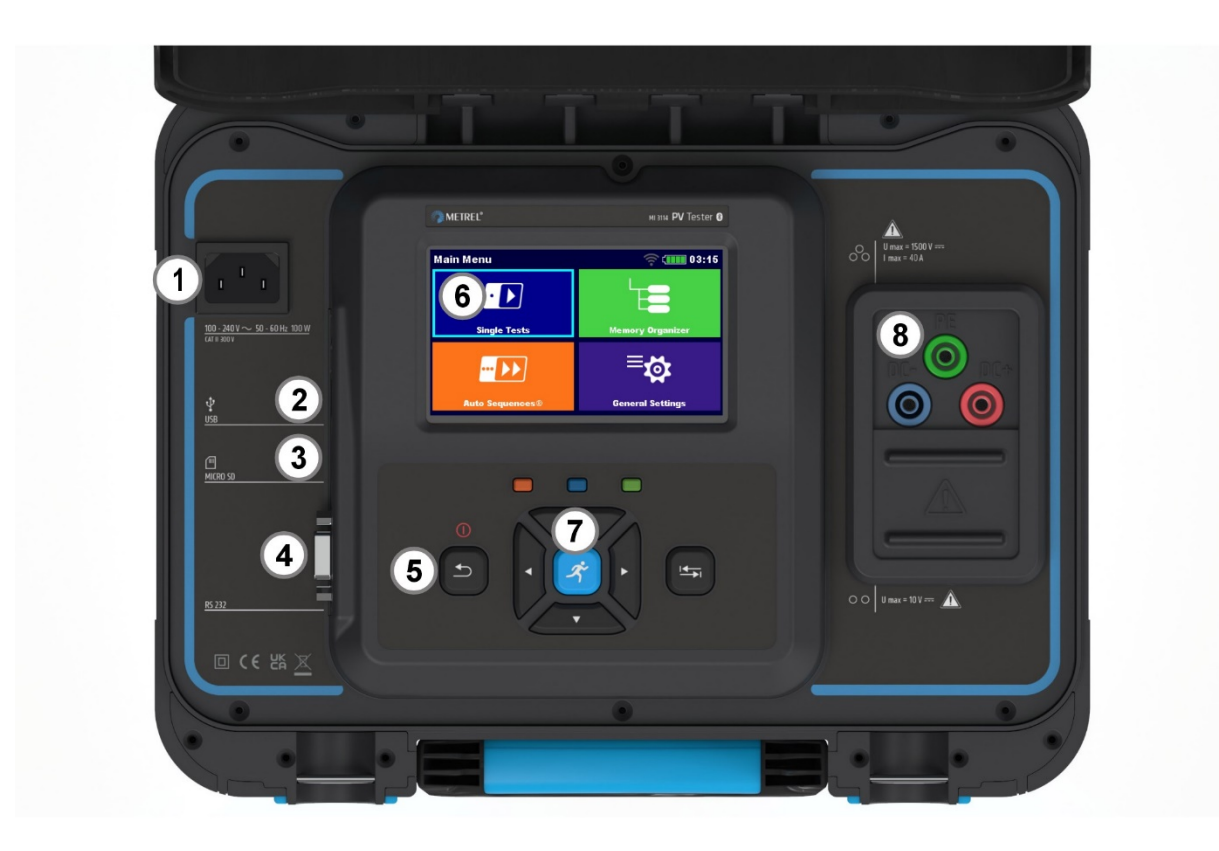

Test aansluiting opties:

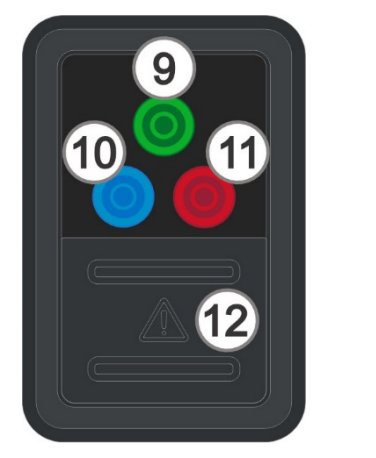

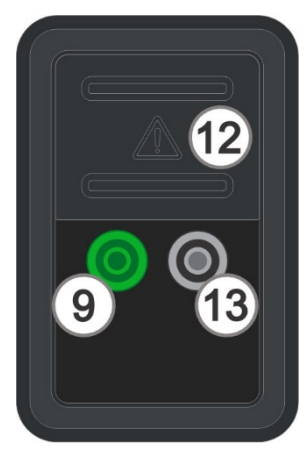

# Zijaanzicht:

| 1  | Netstroomaansluiting       |
|----|----------------------------|
| 2  | USB-communicatiepoort      |
| 3  | MicroSD-kaartsleuf         |
| 4  | Seriële poort              |
| 5  | AAN/UIT- en ESC-toets      |
| 6  | Display                    |
| 7  | Toetsenbord                |
| 8  | Testaansluiting            |
| 9  | PE aansluitklem            |
| 10 | DC- aansluitklem           |
| 11 | DC+ aansluitklem           |
| 12 | Beschermdeksel             |
| 13 | P/S (meetpen) aansluitklem |

# 4 Werking van het instrument

Het instrument kan worden bediend via een toetsenbord of een touchscreen.

# 4.1 Algemene betekenis van de toetsen

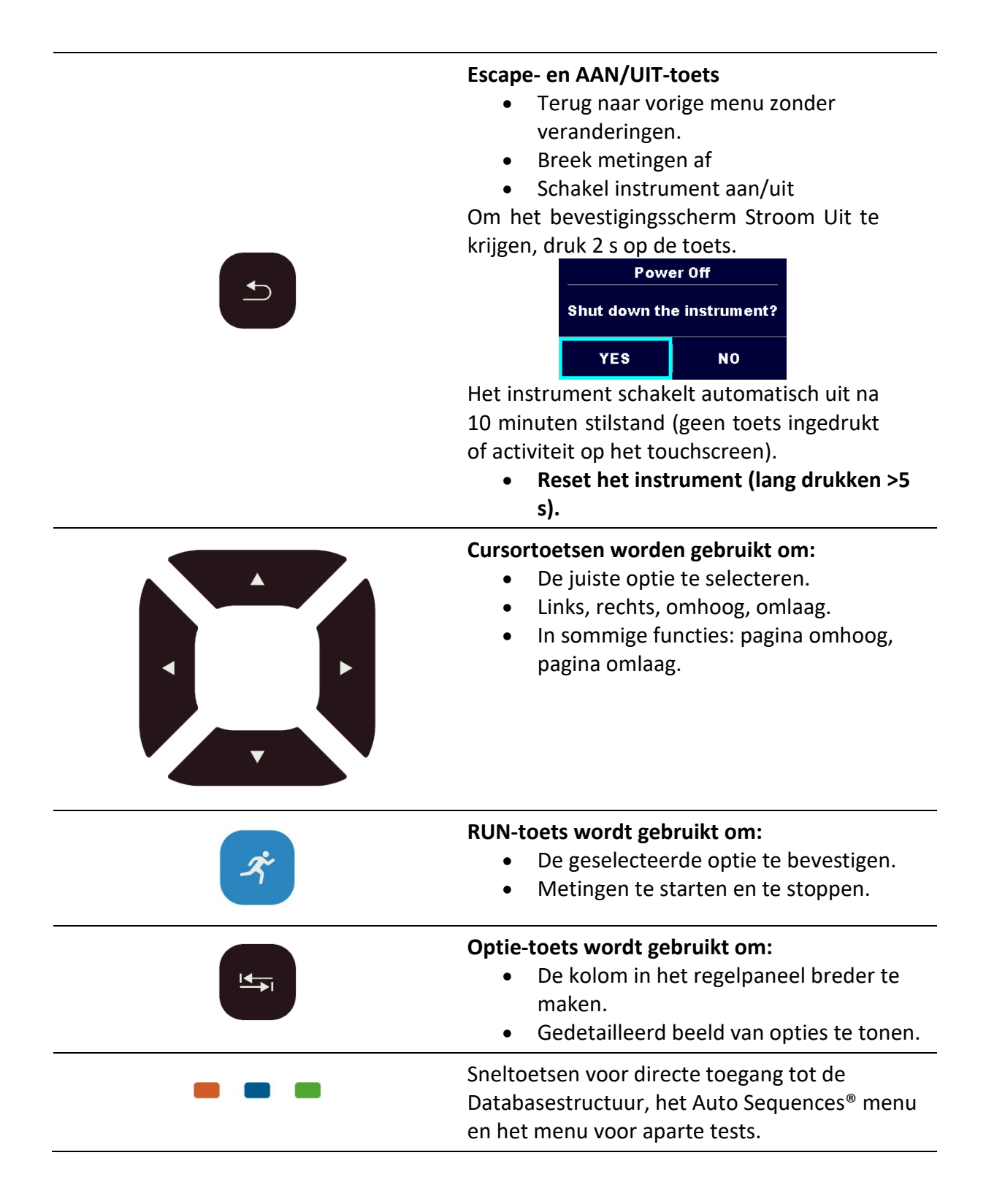

| R      | <ul> <li>Tikken (kort met vingertop het oppervlak aanraken) wordt gebruikt om:</li> <li>De juiste optie te selecteren.</li> <li>De geselecteerde optie te bevestigen.</li> <li>Metingen te starten en te stoppen.</li> </ul> |
|--------|----------------------------------------------------------------------------------------------------|
| Jew    | <ul> <li>Vegen (drukken, bewegen, optillen) omhoog / omlaag wordt gebruikt om:</li> <li>Door de inhoud te bladeren op hetzelfde niveau.</li> <li>Te navigeren tussen beelden op hetzelfde niveau.</li> </ul>                 |
| lang   | Lang drukken (raak het oppervlak met een<br>vingertop aan gedurende ten minste 1 s.) wordt<br>gebruikt om:<br>• Additionele toetsen te selecteren<br>(virtueel toetsenbord).                                                 |
| €<br>€ | <ul> <li>Tikken op pictogram Escape wordt gebruikt om:</li> <li>Terug naar vorige menu zonder veranderingen.</li> <li>Abreken/ stoffen van metingen.</li> </ul>                                                              |

# 4.2 Algemene betekenis van de aanrakingen

# 4.3 Virtueel toetsenbord

| ſ               |        |        |        |             |             |        |             | 00:48      |
|-----------------|--------|--------|--------|-------------|-------------|--------|-------------|------------|
| Commer<br>Obiec | nt 1   |        |        |             |             |        |             |            |
|                 | 2<br>N | 3<br>E | R ·    | 5<br>T      | 6<br>Y      | 7<br>U | 8 :<br>  (  | 9 0<br>D P |
| Å               | Ŝ      | D<br>X | F<br>C | G<br>(<br>V | H<br>)<br>B | J<br>N | K<br>*<br>M | L          |
| 51              | 2#     | ;      |        |             |             | :      | eng         |            |

Opties:

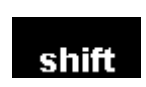

Wissel tussen kleine letters en hoofdletters.

Alleen actief als de toetsenbordindeling met alfabetische tekens is geselecteerd.

| ←        | Backspace<br>Wist het laatste teken of alle tekens indien geselecteerd.<br>(Indien 2 s vastgehouden, worden alle tekens geselecteerd). |
|----------|----------------------------------------------------------------------------------------------------|
| ┙        | Enter bevestigt nieuwe tekst.                                                                                                    |
| 12#      | Activeert numerieke / symbolen indeling.                                                                                               |
| ABC      | Activeert alfabetische tekens.                                                                                                    |
| eng      | Engels toetsenbordindeling.                                                                                                    |
| GR       | Griekse toetsenbordindeling.                                                                                                    |
| RU       | Russische toetsenbordindeling.                                                                                                    |
| <b>↓</b> | Gaat terug naar het vorige menu zonder veranderingen.                                                                                  |

| Let op                                                                |  |
|-----------------------------------------------------------------------|--|
| • Als Backspace 2 s wordt ingedrukt, worden alle tekens geselecteerd. |  |

#### Hint

Lang drukken op sommige toetsen opent additionele toetsen.

# 4.4 Veiligheidscontroles, symbolen, berichten

Bij het opstarten en tijdens de werking voert het instrument diverse Veiligheidscontroles uit om veiligheid en schade te voorkomen. Als een veiligheidscontrole faalt, zal een geschikte waarschuwingsbericht worden weergegeven en er worden veiligheidsmaatregelen genomen.

| Extern voltage tussen DC+/PE of DC-/PE-<br>aansluitklemmen                                                                                                    |
|----------------------------------------------------------------------------------------------------|
| Isolatieweerstandstest kan niet worden<br>uitgevoerd.                                                                                                    |
| <ul> <li>Mogelijke redenen: verbinding met de<br/>uitvoer van de PV-string</li> </ul>                                                                                                    |
| Isolatietestspanning is lager dan de open<br>klemspanning van de geteste PV-string.                                                                                                    |
| Isolatieweerstands- (Roc) test kan niet worden<br>uitgevoerd.                                                                                                    |
| Waarschuwing voor tijdsynchronisatie.<br>Na bevestiging accepteert A 1785 – PV Remote<br>WL de tijd van het instrument.                                                                                               |
|                                                                                                    |
| Waarschuwing dat de tijdsynchronisatie niet<br>mogelijk is als de Remote unit inlogt.                                                                                                    |
|                                                                                                    |
| Waarschuwing dat STC / nominale waarden niet<br>kunnen worden berekend en weergegeven als<br>gevolg van ontbrekende of ongeldige PV-module<br>of omgevingsdata.                                                       |
| <ul> <li>Spanningsaflezingen kunnen niet correct zijn.</li> <li>Mogelijke oorzaken: <ul> <li>Storing in invoer V-meters,</li> <li>Ongebalanceerde spanning DC+/PE of DC-/PE op het PV-systeem.</li> </ul> </li> </ul> |
|                                                                                                    |

| Error<br>PV Remote WL not found!<br>OK<br>Error<br>PV Remote WL measurement in<br>progress. Please, stop the<br>measurement before<br>synchronization. | <ul> <li>PV Remote WL niet gevonden tijdens synchronisatie.</li> <li>Mogelijke redenen: <ul> <li>PV Remote WL is uitgeschakeld.</li> <li>Geen WiFi-verbinding tussen PV Remote WL en het instrument.</li> <li>WiFi-communicatie is buiten bereik.</li> </ul> </li> <li>Synchronisatie van testresultaten is niet mogelijke terwijl de Remote unit inlogt.</li> </ul>                                                                                                    |
|----------------------------------------------------------------------------------------------------|----------------------------------------------------------------------------------------------------|
| X                                                                                                    | De meting loopt, let op weergegeven<br>waarschuwingen.                                                                                                    |
| 7                                                                                                    | <ul> <li>Waarschuwing! Een zeer hoge en gevaarlijke spanning is / zal aanwezig zijn op de instrumentuitvoer!</li> <li>Het instrument onlaadt automatisch geteste objecten nadat de isolatiemeting voltooid is.</li> <li>Wanneer een isolatieweerstandsmeting is uitgevoerd op een capacitief object, kan automatische ontlading niet direct gedaan worden! Het waarschuwingssymbool en de werkelijke spanning worden weergegeven tijdens het ontladen totdat de spanning daalt tot onder 30 V.</li> </ul> |
|                                                                                                    | WAARSCHUWING<br>Een hoge spanning is / zal aanwezig zijn op de<br>instrumentaansluitklemmen!<br>(Hoge testspanning of PV-stringspanning).                                                                                                    |
|                                                                                                    | Instabiele instraling of te lage instraling<br>(Irr < Irr_min).<br>Berekening van STC is niet mogelijk.                                                                                                    |
| 9                                                                                                    | $\Delta Voc > \Delta Voc_warning.$                                                                                                    |

|                                      | Controle moduletype en aantal modules                                                                                                    |
|--------------------------------------|----------------------------------------------------------------------------------------------------|
| $\langle \boldsymbol{\zeta} \rangle$ | DC+ en DC- aansluitingen zijn verwisseld.                                                                                                    |
| $\sim$                               | AC-spanning wordt gedetecteerd op meetaansluitklemmen.                                                                                           |
| ×                                    | Doorgebrande zekering                                                                                                    |
|                                      | Het instrument is oververhit. De meting kan niet<br>worden uitgevoerd voordat het pictogram<br>verdwijnt.                                        |
| CAL                                  | Meetsnoerweerstand in R lage meting wordt niet gecompenseerd.                                                                                    |
| CAL                                  | Meetsnoerweerstand in R lage meting wordt gecompenseerd.                                                                                         |
| $\checkmark$                         | Test geslaagd.<br>Resultaat ligt binnen vooraf gedefinieerde<br>grenzen.                                                                         |
| ×                                    | Test mislukt<br>Resultaat ligt buiten vooraf gedefinieerde<br>grenzen.                                                                           |
|                                      | Meting is afgebroken. Neem de weergegeven<br>waarschuwingen en berichten in acht.                                                                |
|                                      | alleen Roc-berekening uitgevoerd als de testtijd<br>(duur) is verlopen zonder dat de gebruiker deze<br>gestopt heeft.                            |
|                                      | Condities op de invoeraansluitklemmen staan<br>het starten van de meting toe; neem andere<br>weergegeven waarschuwingen en berichten in<br>acht. |
|                                      | Condities op de invoeraansluitklemmen maken het starten van de meting niet mogelijk, neem                                                        |

weergegeven waarschuwingen en berichten in acht.

Stop de meting.

| Hint |
|------|
|------|

Voor sommige pictogrammen wordt meer informatie weergegeven als  $\checkmark$  op het pictogram.

# 4.4.1 Bluetooth- en WiFi-verbindingen

| *    | Bluetooth-communicatie actief.<br>Bluetooth-pictogram wordt alleen weergegeven tijdens<br>dataoverdracht. |
|------|----------------------------------------------------------------------------------------------------|
| ((•  | WiFi-communicatie met PV Remote WL inactief.                                                              |
| ((1- | WiFi-communicatie met PV Remote WL actief.<br>WiFi-signaalsterkte wordt aangegeven.                       |

# 4.4.2 Aansluitklemspanningsmonitor

| $ \begin{array}{cccccccccccccccccccccccccccccccccccc$                                          | De aansluitklemspanningsmonitor geeft de spanning<br>en actieve testaansluitklemmenindicatie weer.<br>PE-aansluitklem moet ook aangesloten zijn voor<br>correcte invoerspanningsconditie. |
|------------------------------------------------------------------------------------------------|----------------------------------------------------------------------------------------------------|
| $ \begin{array}{cccccccccccccccccccccccccccccccccccc$                                          | DC+ en PE zijn actieve testaansluitklemmen.                                                                                                    |
| $\begin{array}{c} DC+ & PE & DC- \\ 0 & 1405 \bullet & 2 \bullet \\ \hline & 1408 \end{array}$ | DC- en PE zijn actieve testaansluitklemmen.                                                                                                    |
|                                                                                                | DC+ en DC- zijn actieve testaansluitklemmen.                                                                                                    |
|                                                                                                | Actieve testaansluitklemmen voor R laag meting.                                                                                                    |
| DC+ PE DC-                                                                                     | Polariteit van testspanning geldt voor de uitvoeraansluitklemmen.                                                                                                    |

# 4.4.3 Batterij indicator

De batterij-indicator geeft de laadconditie van de batterij aan en de aansluiting op een AC voeding.

|     | Batterij is in goede conditie.                                                                               |
|-----|----------------------------------------------------------------------------------------------------|
|     | Batterij is vol.                                                                                             |
| (]  | Batterij bijna leeg.<br>De batterij is te zwak om correcte resultaten te garanderen. Laad<br>de batterij op. |
| ſ X | Lege batterij of geen batterij.                                                                              |
| •   | Laden loopt (als het instrument is verbonden met een AC voeding).                                            |
| (   | Laden klaar.                                                                                                 |

# 4.5 Instrument hoofdmenu

In het hoofdmenu van het instrument kunnen vier bedieningshoofdmenu's worden geselecteerd.

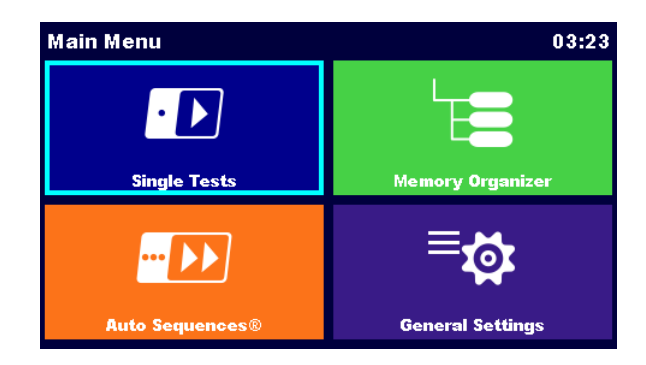

| Aparte test           | Menu voor het selecteren van aparte tests.                           |
|-----------------------|----------------------------------------------------------------------|
| Auto Sequences®       | Menu voor het selecteren van Auto Sequences                          |
| Databasestructuur     | Menu voor het werken met gestructureerde<br>testobjecten en metingen |
| Algemene instellingen | Menu voor de setup van het instrument                                |

# 4.6 Menu algemene instellingen

In het menu Algemene instellingen kunnen algemene parameters en instellingen van het instrument worden bekeken of ingesteld.

| General Settings                   |            | 🛜 💷 17:33       |
|------------------------------------|------------|-----------------|
| ۲                                  | 23         |                 |
| Language                           | Power Save | Date / Time     |
| , F∎-                              | Ë.         |                 |
| Workspace Manager Auto Seq. groups |            | User accounts   |
| Ē                                  | ್ಷ         | €               |
| PV modules Settings                |            | Bluetooth init. |
|                                    |            |                 |

| Taal                   | Taalselectie                                                                                               |
|------------------------|----------------------------------------------------------------------------------------------------|
| Stroom besparen        | Helderheid van LCD, LCD uitschakeltimer,<br>inschakelen/uitschakelen van Bluetooth-<br>communicatie        |
| Datum / Tijd           | Instellen van datum en tijd                                                                                |
| Werkbladmanager        | Het beheren van projectbestanden                                                                           |
| Auto Sequence® groepen | Beheren van lijsten van Auto Sequences®                                                                    |
| Gebruikersaccounts     | Beheren van gebruikersaccounts                                                                             |
| PV-modules             | Beheren van PV-modules                                                                                     |
| Profielen              | Instrumentprofielen<br>(Deze instelling is alleen zichtbaar is er meer dan<br>één profiel beschikbaar is.) |
| Instellingen           | Instellen van verschillende systemen en meetparameters                                                     |
| Bluetooth init.        | Bluetooth / Wi-Fi initialisatie van module                                                                 |
| Eerste instellingen    | Fabrieksinstellingen                                                                                       |
| Over                   | Instrumentdata                                                                                             |

# 4.6.1 Instellingen

| Settings            | \$( <b></b>   | 17:37 |
|---------------------|---------------|-------|
| Touch Screen        | ON            | >     |
| Keys & touch sound  | ON            | >     |
|                     |               |       |
|                     |               |       |
|                     |               |       |
|                     |               |       |
| Zet het touchscreen | aan / uit.    |       |
| Zet toetsaanraakgel | uid aan /uit. |       |

Toetsen aanraakgeluid

Touchscreen

## 4.6.2 WiFi-instellingen

Raadpleeg hoofdstuk *Communicatie met A 1785 - PV Remote WL* en de *A 1785 – PV Remote WL* Instructiehandleiding voor gedetailleerde informatie.

# 4.6.3 Bluetooth initialisatie

In dit menu wordt de interne Bluetooth / WiFi-module gereset.

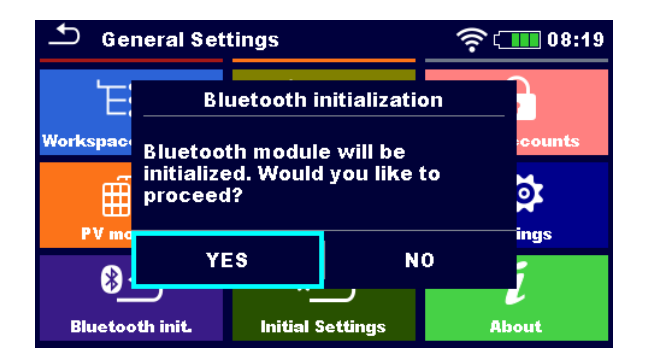

## 4.6.4 Eerste instellingen

In dit menu wordt de interne Bluetooth/WiFi-module geïnitialiseerd en de instrumentinstellingen, meetparameters en grenzen worden ingesteld op de initiële (fabrieks) waarden.

#### WAARSCHUWING

Daaropvolgende op maat gemaakte instellingen gaan verloren wanneer de instrumenten worden ingesteld op de initiële instellingen:

- Meetgrenzen en parameters.
- Globale parameters en systeeminstellingen.
- Geopende werkblad en Auto Sequence<sup>®</sup>-groep worden gedeselecteerd.
- De gebruiker wordt afgemeld.

## Let op

#### De volgende op maat gemaakte instellingen blijven behouden:

- Profielinstellingen
- Data in het geheugen (Data in het Databasestructuur, Werkbladen, Auto Sequence<sup>®</sup>-groepen en Auto Sequences<sup>®</sup>)
- Gebruikersaccounts

#### 4.6.5 Over

In dit menu kunnen instrumentdata (naam, serienummer, FW (firmware) en HW (hardware) versie, profielcode, HD (hardwaredocumentatie) versie en datum van kalibratie) worden bekeken.

| About      | 🛜 💷 05:43         |
|------------|-------------------|
| Name       | MI 3114 PV Tester |
| S/N        | 24034843          |
| FW version | 1.0.1.d48530e2    |
| FW Profile | EEAB              |
| HW version | 1                 |
| HD version | 1                 |
|            |                   |

### 4.6.6 Gebruikersaccounts

Het instrument heeft een gebruikersaccountsysteem. De volgende acties kunnen worden beheerd:

- Instelling bij het aanmelden om met het instrument te werken is wel of niet vereist.
- Toevoegen en verwijderen van nieuwe gebruikers, instellen van hun gebruikersnamen en wachtwoorden.
- Instellen van het wachtwoord om bediening van Black Box toe te staan.

| 'ADMIN'                         | Het standaard accountmanagerwachtwoord                                                         |
|---------------------------------|------------------------------------------------------------------------------------------------|
| Tweede accountmanagerwachtwoord | Dit wachtwoord wordt geleverd bij het<br>instrument en ontgrendelt altijd de<br>accountmanager |
| Leeg (inactief)                 | Standaard hoeft geen wachtwoord ingevoerd te worden voor de bediening van de Black Box         |

#### Standaard wachtwoorden

#### Let op

• Als een gebruikersaccount in ingesteld en de gebruiker is aangemeld, zal de gebruikersnaam voor elke meting worden opgeslagen.

| Sign in       |         |       | 🤶 ເ🎹 13:38                                     | Aanmelden als gebruiker: Selecteer                                                                                                    |
|---------------|---------|-------|------------------------------------------------|----------------------------------------------------------------------------------------------------|
| User accounts | TOMAZ   | >     | Sign in                                        | Gebruiker, Aanmelden, verander                                                                                                    |
|               | KRISTOF | 8     | Account manager                                | gebruikerswachtwoord.                                                                                                    |
|               |         |       |                                                | Aanmelden als beheerder: Selecteer<br>Accountmanager en stel het wachtwoord<br>voor de accountmanager in.                                                                             |
| 🛨 User profil | e       |       | e 🚛 13:38                                      | Gebruiker afmelden: selecteer Afmelden                                                                                                    |
| Username      | το      | <<br> | Sign out<br>Change password<br>Account manager | Veranderen van het gebruikerswachtwoord<br>(individuele gebruikers kunnen hun<br>wachtwoord veranderen): Selecteer<br>Veranderen van het wachtwoord, stel een<br>nieuw wachtwoord in. |
|               |         |       |                                                | Accountmanager afmelden: gaat<br>automatisch door het accountmanagermenu<br>te verlaten.                                                                                              |

### 4.6.7 Beheren van accounts

Gebruikersaccounts kunnen worden beheerd door de accountmanager.

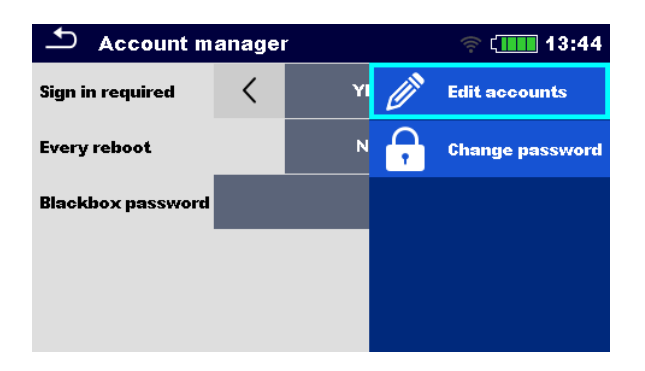

| Aanmelden vereist                | Vereist aanmelden                                                                 |
|----------------------------------|-----------------------------------------------------------------------------------|
| Elke opstart                     | Aanmelden is eenmaal vereist of bij elke opstart van het instrument               |
| Veranderen van het<br>wachtwoord | Veranderen van het accountmanagerwachtwoord. Wachtwoord is hoofdlettergevoelig.   |
| Blackbox<br>wachtwoord           | Stel een Blackbox-wachtwoord in (hetzelfde wachtwoord geldt voor alle gebruikers) |

| ➡ Edit accounts | 🛜 ເ 🛄 13:37  | 🖆 Edit accounts | 🤝 ເ 🛄 13:38  |
|-----------------|--------------|-----------------|--------------|
| User accounts   | 🕂 New        | User accounts   | Set password |
| TOMAZ           | 🗙 Delete all | TOMAZ           | 🗙 Delete     |
| KRISTOF         |              | KRISTOF         |              |
|                 |              |                 |              |
|                 |              |                 |              |
|                 |              |                 |              |

| Nieuwe<br>gebruiker<br>toevoegen       | Koptekst (Gebruikersaccounts), Nieuw, voeg naam en wachtwoord toe |
|----------------------------------------|-------------------------------------------------------------------|
| Verwijder alle<br>gebruikers           | Koptekst (gebruikersaccounts), Verwijder ze allemaal              |
| Verwijder<br>gebruiker                 | Selecteer <b>gebruiker, Verwijder</b>                             |
| Wijzig het<br>gebruikerswacht<br>woord | Selecteer gebruiker, Stel wachtwoord in                           |

# 4.7 Instrumentprofielen

Het instrument maakt gebruik van specifieke systeem- en meetinstellingen met betrekking tot de omvang van het werk of het land waarin het wordt gebruikt. Deze specifieke instellingen worden opgeslagen in instrumentprofielen. Standaard heeft elk instrument ten minste één profiel geactiveerd. Correcte licenties moet worden verkregen om meer profielen aan het instrument toe te voegen. Zie *Appendix C - Profiel Opmerkingen* voor meer informatie over functies gespecificeerd door profielen.

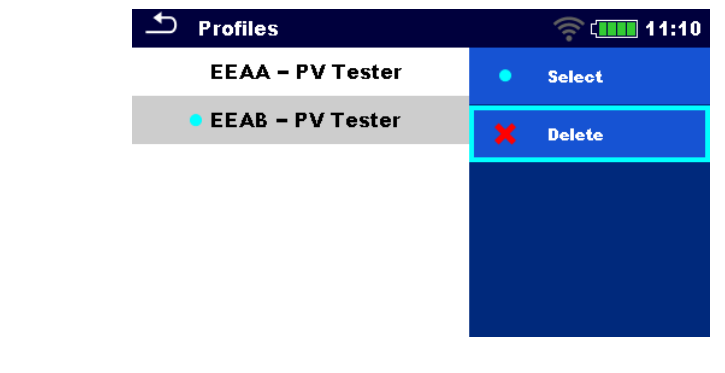

| Selecteren  | Selecteer een profiel |
|-------------|-----------------------|
| Verwijderen | Verwijder een profiel |

#### Let op

• Dit menu is alleen zichtbaar als er meer dan één profiel beschikbaar is.

# 4.8 Werkbladmanager

De Werkbladmanager is bedoeld om verschillende Werkbladen en Export opgeslagen op de microSD-kaart te beheren.

#### 4.8.1 Werkbladen en export

De werkzaamheden kunnen worden georganiseerd met behulp van Werkbladen en Export. Zowel Export als Werkbladen bevatten alle relevante data (metingen, parameters, grenzen structuur objecten) van een individuele werkzaamheid.

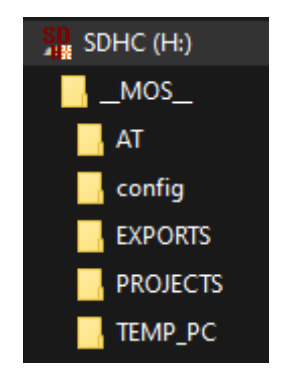

Werkbladen worden opgeslagen op een microSD-kaart in de map PROJECTEN, terwijl Export wordt opgeslagen in de map EXPORT. Exportbestanden kunnen worden gelezen met Metrelapplicaties die op andere instrumenten lopen. Export is geschikt voor het maken van backups van belangrijke werkzaamheden of ze kunnen worden gebruikt voor opslag van werkzaamheden als de verwijderbare microSD-kaart wordt gebruikt als een massaopslaginstrument. Om op het instrument te werken, moet een Export eerst worden geïmporteerd vanuit de lijst met Export en omgezet naar een Werkblad. Om te worden opgeslagen als Exportdata moet een Werkblad eerst worden geëxporteerd vanaf de lijst met Werkbladen en omgezet in een Export. In het werkbladmanagermenu worden Werkbladen en Export weergegeven in twee afzonderlijke lijsten.

| 🗢 Workspace Manager | 13:49 | 🗢 Workspace Manager | 13:49            |
|---------------------|-------|---------------------|------------------|
| WORKSPACES:         |       | EXPORTS:            | ■++● SWITCH VIEW |
| Workspace001        | 🕂 New | Workspace001        |                  |
| Workspace002        |       | Workspace002        |                  |
| Workspace003        |       |                     |                  |
|                     |       |                     |                  |
|                     |       |                     |                  |

# Koptekst (Werkbladen, Export), Schakel Schakel tussen Export en Werkbladen beeld

Koptekst (Werkbladen), Nieuw

Voeg nieuwe Werkblad toe

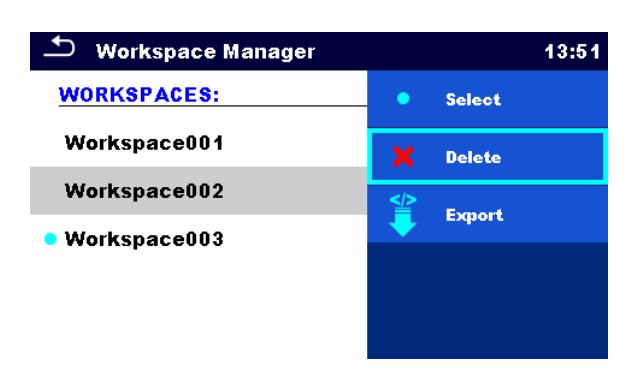

| Selecteren  | Open de geselecteerde Werkblad in de Databasestructuur |
|-------------|--------------------------------------------------------|
| Verwijderen | Verwijder geselecteerde Werkblad                       |
| Export      | Exporteer geselecteerde Werkbladin een Export          |

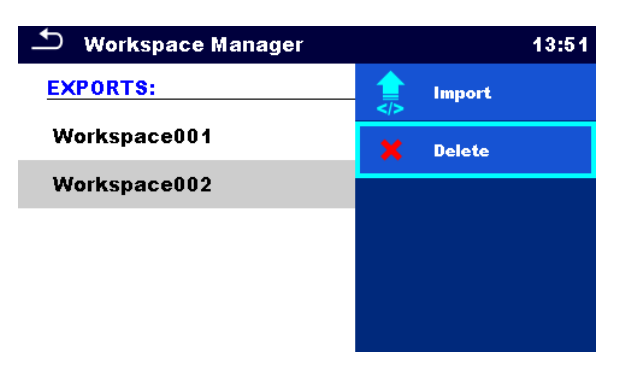

| Import      | Importeer een geselecteerde Export in een Werkblad |
|-------------|----------------------------------------------------|
| Verwijderen | Verwijder de geselecteerde Export                  |

# 4.9 Auto Sequence® groepen

De Auto Sequences in het instrument kunnen worden georganiseerd met behulp van lijsten. In een lijst wordt een groep van vergelijkbare Auto Sequences opgeslagen. Het menu Auto Sequence<sup>®</sup> groepen is bedoeld om verschillende lijsten te beheren. Mappen met lijsten van Auto Sequences wordt opgeslagen in *Root\\_\_MOS\_\_\AT* op de microSD-kaart.

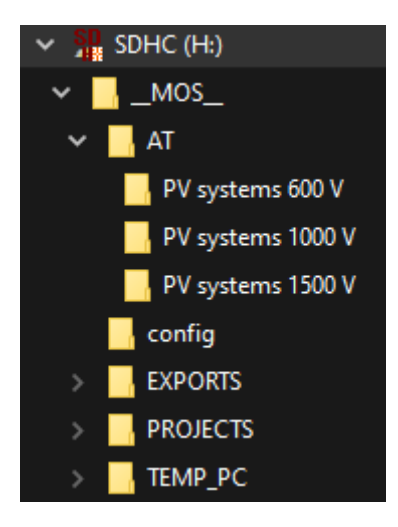

In het menu Auto Sequence<sup>®</sup> groep worden lijsten van Auto Sequences<sup>®</sup> weergegeven.

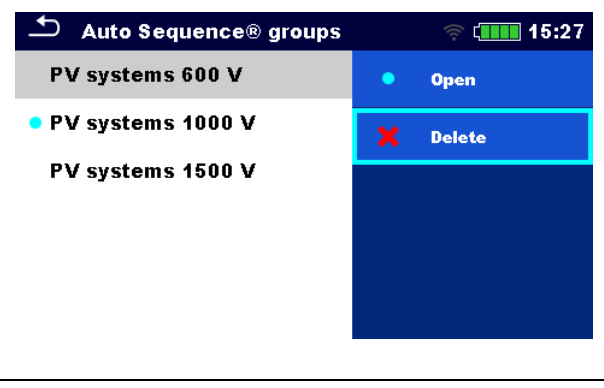

| Openen      | Open de geselecteerde Auto Sequence-groep in het Auto<br>Sequences <sup>®</sup> hoofdmenu. |
|-------------|--------------------------------------------------------------------------------------------|
| Verwijderen | Verwijder de geselecteerde Auto Sequence-groep.                                            |

# 4.10 PV-modules

In dit menu kan een lijst van PV-modules en hun gegevens worden beheerd. De PVmoduledata van deze lijst worden gebruikt in metingen, voor de berekening van nominale en STC-resultaten.

# 4.10.1 Acties op lijst van PV-modules

| ← Module     |   | 🫜 🚛 14:13  | PV module c  | onfiguration  |   | 11.07   |
|--------------|---|------------|--------------|---------------|---|---------|
| PV MODULE #1 | • | Select     | Name         | SW 235 p      | - | Confirm |
| PV MODULE #2 | + | Add        | Manufacturer | SolarWorl     |   |         |
| PV MODULE #3 | Ø | Edit       | Long name    | Sunmodule Plu |   |         |
| PV MODULE #4 |   | Remove     | Pmax         | 235 W         |   |         |
|              | ₹ | Remove all | Umpp         | 30 V          |   |         |

| Selecteren               | Selecteer PV-module                                                                                     |
|--------------------------|----------------------------------------------------------------------------------------------------|
| Toevoegen                | Voeg een nieuwe PV-module in                                                                            |
| Bewerken                 | Ga naar het menu voor het bewerken van een geselecteerde<br>module / Bewerken van data van de PV-module |
| Verwijderen              | Verwijder de geselecteerde PV-module                                                                    |
| Verwijderen van allemaal | Verwijder de hele lijst met PV-modules                                                                  |
| Bevestigen               | Bevestiging van nieuwe module of bewerkte data                                                          |

# 4.10.2 Configuratie PV-module

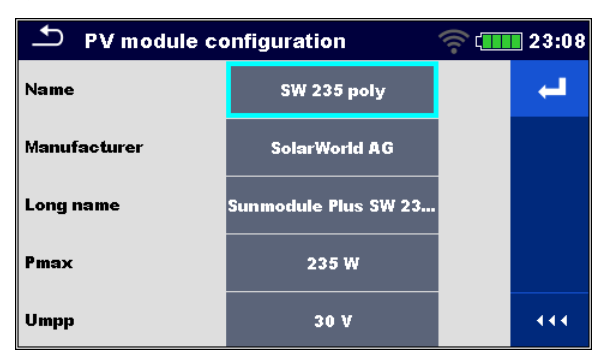

| Naam                                                      | Naam van PV-module                                                                                                    |  |
|-----------------------------------------------------------|----------------------------------------------------------------------------------------------------|--|
|                                                           | Voor meer informatie zie Configuratie PV-module.                                                                                                    |  |
| Producent                                                 | Producent van PV-module                                                                                                    |  |
| Lange naam                                                | Lange naam van PV-module                                                                                                    |  |
| Pmax                                                      | Nominaal vermogen van PV-module                                                                                                    |  |
| Vmpp                                                      | Spanning bij maximaal punt van vermogen                                                                                                    |  |
| Impp                                                      | Stroom op maximaal punt van vermogen                                                                                                    |  |
| Voc                                                       | Open-klemspanning                                                                                                    |  |
| lsc                                                       | Kortsluitstroom                                                                                                    |  |
| NOCT                                                      | Normale bedrijfstemperatuur van de cel                                                                                                    |  |
| Alfa                                                      | Temperatuurcoëfficiënt van Isc (A/°C)                                                                                                    |  |
| Beta                                                      | Temperatuurcoëfficiënt van Voc (V/°C)                                                                                                    |  |
| Gamma                                                     | Temperatuurcoëfficiënt van Pmax (%/°C)                                                                                                    |  |
| Rs                                                        | Seriële weerstand van PV-module (0,3 $\Omega$ indien niet ingesteld)                                                                                                    |  |
| Impp<br>Voc<br>Isc<br>NOCT<br>Alfa<br>Beta<br>Gamma<br>Rs | Stroom op maximaal punt van vermogenOpen-klemspanningKortsluitstroomNormale bedrijfstemperatuur van de celTemperatuurcoëfficiënt van Isc (A/°C)Temperatuurcoëfficiënt van Voc (V/°C)Temperatuurcoëfficiënt van Pmax (%/°C)Seriële weerstand van PV-module (0,3 Ω indien niet<br>ingesteld) |  |

#### Parameters van PV-module

## 4.10.3 Importeren van lijst van PV-modules

De lijst van PV-modules kan ook worden gemaakt in Metrel ES Manager en worden geïmporteerd naar het instrument. Raadpleeg *Metrel ES Manager Instructiehandleiding* voor gedetailleerd informatie.

#### WAARSCHUWING

• Na het uploaden wordt de lijst van PV-modules op het instrument overschreven.

# 5 Databasestructuur

Databasestructuur is een omgeving voor het opslaan van en werken met testdata. De data zijn georganiseerd in een boomstructuur van meerdere niveaus met Structuurobjecten en Metingen. Voor een lijst van beschikbare structuurobjecten zie *Appendix B - Structuur objecten*.

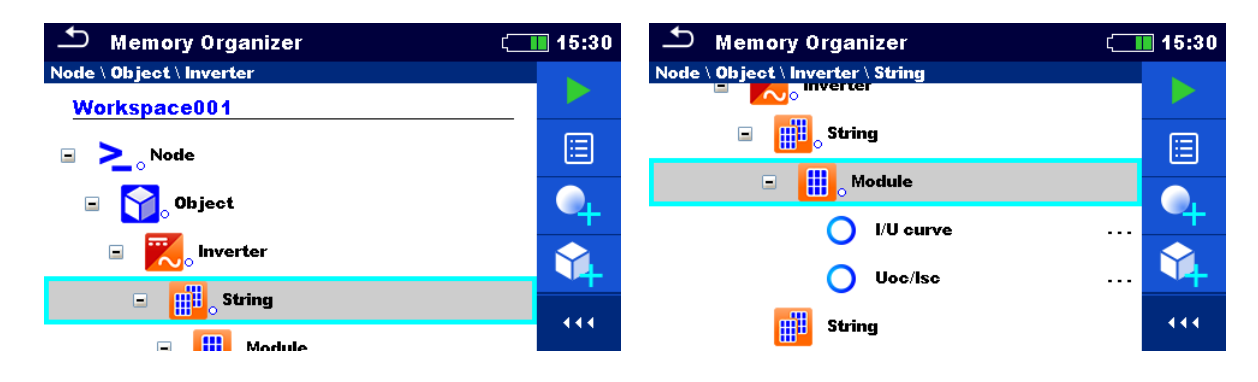

# 5.1 Acties in Databasestructuur

# 5.1.1 Acties op Werkblade

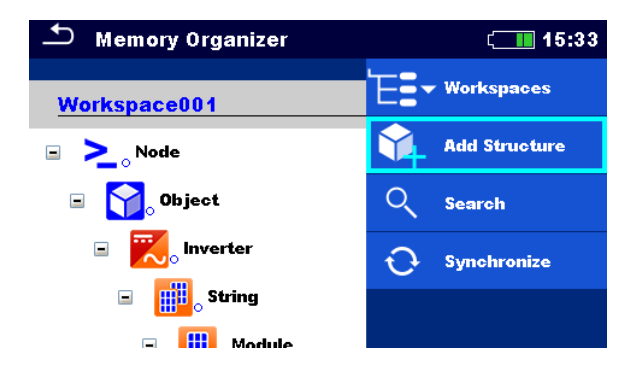

| Koptekst (Werkblad), Werkbladen         | Ga naar Werkbladmanager in de<br>Databasestructuur |
|-----------------------------------------|----------------------------------------------------|
| Koptekst (Werkblad), Zoeken             | Zoek naar structuurelementen                       |
| Кпоор:                                  |                                                    |
| Knoop is het structuurelement van het h | oogste niveau. Een Knoop is verplicht, andere zijn |
| optioneel en kunnen vrij worden aangen  | naakt of verwijderd.                               |

| Toevoegen van nieuwe knoop | Koptekst (Werkblad), Structuur toevoegen                                          |
|----------------------------|-----------------------------------------------------------------------------------|
| Synchroniseren             | Alle PV-metingen die gesynchroniseerd zijn met<br>omgevingsdata van PV Remote WL. |

# 5.1.2 Acties op metingen

| 🗂 Memory Organizer                       | 🛜 🚛 08:37                                                                                    | 🗂 Memory Organizer                       | 🛜 🚛 08:39       |
|------------------------------------------|----------------------------------------------------------------------------------------------|------------------------------------------|-----------------|
| Node \ Object \ Inverter \ String \ Modu | 🕨 Start Test                                                                                 | Node \ Object \ Inverter \ String \ Modu | Сору            |
| String                                   | Clone                                                                                        | String                                   | Paste           |
| Module                                   | Сору                                                                                         |                                          | Add Measurement |
| Uoc/Isc                                  | Paste                                                                                        | Uoc/Isc                                  | Comment         |
| String                                   | Add Measurement                                                                              | String                                   | Delete          |
|                                          |                                                                                              |                                          |                 |
| Starten test                             | Start een nieuwe                                                                             | meting                                   |                 |
| Kloneren                                 | Kopieer een geselecteerde meting als een lege meting onder hetzelfde structuurobject         |                                          |                 |
| Kopiëren, Plakken                        | Kopieer een geselecteerde meting als een lege meting naar elke locatie in een structuurboom  |                                          |                 |
| Meting toevoegen                         | Voeg een lege me                                                                             | eting toe                                |                 |
| Commentaar                               | Voeg een commentaar toe aan de meting of bekijk deze                                         |                                          |                 |
| Verwijderen                              | Verwijder een meting                                                                         |                                          |                 |
| Hertesten, Starten test                  | Doe een nieuwe meting of Auto Sequence met dezelfde instellingen als de geselecteerde meting |                                          |                 |

| 🗂 Memory Organizer                       | 🛜 🗔 08:53       | Memory 1/1: Uoc/Isc                             | ( 15:49    |
|------------------------------------------|-----------------|-------------------------------------------------|------------|
| Node \ Object \ Inverter \ String \ Modu | iq View         | Uoc 721 V Isc 8.6                               | 🕇 Retest   |
| 🖃 🔢 String                               | Clone           | Uoc_m 667∨ Isc_m 6.9                            | Parameters |
| 🖃 🔡 o Module                             |                 | Uoc_n 74UV isc_n 8.2                            |            |
| 🔵 l/U curve                              | Сору            |                                                 |            |
| Uoc/lsc                                  | Paste           | # in Strings 1<br># of strings 1<br>Module TF7T |            |
|                                          |                 | Irr min 500 W/m2                                |            |
| String                                   | Add Measurement | Enviromental data Manual                        |            |

| Bekijken   | Ga naar het menu voor het bekijken van details van een Aparte<br>test of Auto Sequence       |
|------------|----------------------------------------------------------------------------------------------|
| Parameters | Bekijk / bewerk parameters                                                                   |
| Hertesten  | Doe een nieuwe meting of Auto Sequence met dezelfde instellingen als de geselecteerde meting |

#### Hint

Wanneer een lege meting wordt toegevoegd (aparte test of Auto sequence), zal standaard de PV-module die is geselecteerd in het betreffende object worden

overgenomen. Indien nodig is het mogelijk de PV-module te veranderen en het aantal in de meting.

#### 5.1.3 Meetstatussen

Meetstatussen geven de status van een meting of een groep van metingen in de Databasestructuur aan.

#### Statussen van aparte tests

| • | Geslaagd voor voltooide aparte test met test met testresultaten |
|---|-----------------------------------------------------------------|
| ۲ | Mislukt voor voltooide aparte test met testresultaten           |
| • | Voltooide aparte test met testresultaten en<br>geen status      |
| 0 | Lege aparte test zonder testresultaten                          |

#### Totale statussen van Auto Sequence

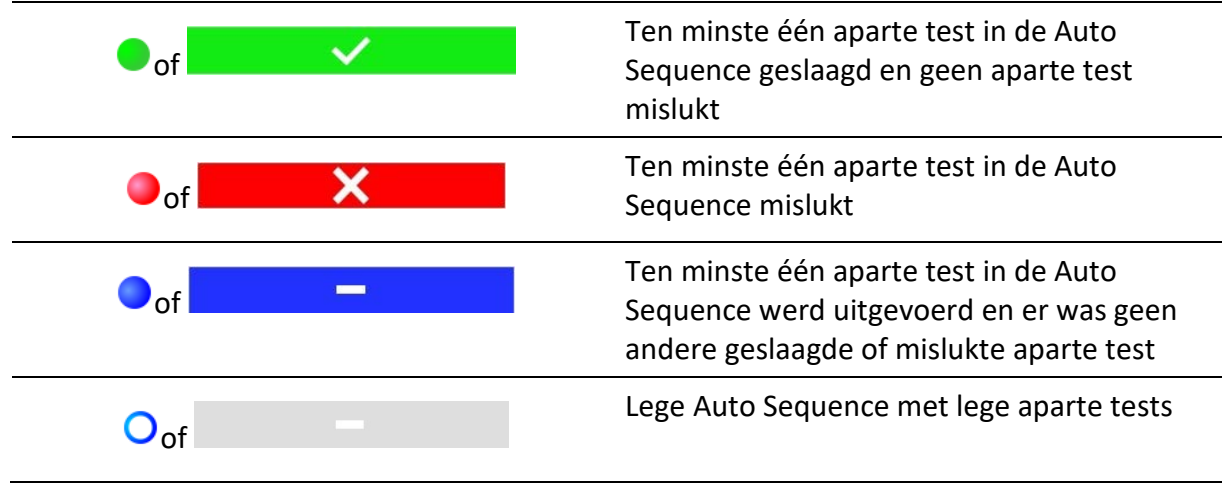

#### Totale status van metingen onder structuurelementen

Totale status van metingen onder elk structuurelement geeft snelle informatie op tests zonder het boommenu uit te breiden.

| Opties |                  |                                                                                                    |
|--------|------------------|----------------------------------------------------------------------------------------------------|
|        | <mark>∰</mark> 。 | Er zijn geen gemeten resultaten onder het geselecteerde<br>structuurobject. Metingen moeten uitgevoerd worden.                                                    |
|        | <b>11</b> 8      | Eén of meer meetresultaten onder het geselecteerde<br>structuurobject zijn mislukt. Niet alle metingen onder het<br>geselecteerde structuurobject zijn al gedaan. |
| • | Alle metingen onder het geselecteerde structuurobject zijn voltooid maar één of meer meetresultaten zijn mislukt.                 |
|---|----------------------------------------------------------------------------------------------------|
|   | Geen statusindicatie als alle meetresultaten onder elk<br>structuurelement / subelement zijn geslaagd of zijn zonder<br>metingen. |

# 5.1.4 Acties op structuurobjecten

| 🗂 Memory Organizer                | 16:09 🔳           | 🗂 Memory Organizer                | ( 16:09 |
|-----------------------------------|-------------------|-----------------------------------|---------|
| Node \ Object \ Inverter \ String | Direct Torot      | Node \ Object \ Inverter \ String |         |
| 🖃 🚻 String                        | <b>Start lest</b> | 🖃 📑 String                        | Copy    |
| E Module                          | 🗄 Parameters      | E Module                          | Cut     |
| 🔵 Uoc/Isc                         | Add Measurement   | 🔵 Uoc/Isc                         | Comment |
| Uoc/Isc                           | Add Structure     | Uoc/lsc                           | Rename  |
| String                            | Clone             | String                            | Delete  |

| Starten test           | Start een nieuwe meting (gaat naar menu's voor selectie van een meting)                                                                        |
|------------------------|----------------------------------------------------------------------------------------------------|
| Parameters             | Bekijk / bewerk parameters                                                                                                    |
| Meting toevoegen       | Voeg nieuwe lege meting toe. Menu voor het toevoegen van nieuwe meting gaat open                                                               |
| Structuur<br>toevoegen | Voeg een nieuw structuurelement toe                                                                                                    |
| Kloneren               | Kopieer het geselecteerde element naar hetzelfde niveau in de structuurboom                                                                    |
| Kopiëren, Plakken      | Kopieer het geselecteerde element naar een toegestane locatie in de structuurboom                                                              |
| Knippen, Plakken       | Verplaats de geselecteerde structuur met onderliggende items<br>(substructuren en metingen) naar een toegestane locatie in de<br>structuurboom |
| Bijlage                | Bekijk de link van de bijlage                                                                                                    |
| Commentaar             | Een commentaar bij de structuur bekijken/bewerken/toevoegen                                                                                    |
| Hernoemen              | Hernoem het structuurelement                                                                                                    |
| Verwijderen            | Verwijder het structuurelement                                                                                                    |
| Synchroniseren         | Update omgevingsdata in metingen onder het geselecteerde object en subobjecten. STC en nominale testresultaten zullen worden veranderd.        |
|                        |                                                                                                    |

Zie Synchronisatie van omgevingsdata tussen PV Remote WL en instrument na de test.

### 5.1.5 Zoeken in de Databasestructuur

In de Databasestructuur is het mogelijk om te zoeken naar verschillende structuurobjecten en hun statussen.

| 🗅 Memory Organizer  | 奈 💶 09:50     | Search |   |       |   | 奈 💶 09:51     |
|---------------------|---------------|--------|---|-------|---|---------------|
| PV Memory structure | Workspaces    | Name   |   | Stri  | Q | Search        |
| 🖃 🚬 Node            | Add Structure | Status | < | No st | × | Clear filters |
| 🖃 🅎 Object          | Q Search      |        |   |       |   |               |
| 🖃 🔀 Inverter        | Synchronize   |        |   |       |   |               |
| 🖃 📃 Combiner box    |               |        |   |       |   |               |
| 🕞 🧰 String          |               |        |   |       |   |               |

Koptekst (Werkblad), Zoeken

Ga naar het Zoekmenu

Zoeken

Zoek volgens structuurelement en status

Verwijderen van filters

Verwijder ingestelde filters in het zoekmenu

| Search results | ຈົາ (11:54 | Search results | 🛜 💷 11:55      |
|----------------|------------|----------------|----------------|
| Page 1/1       |            | Page 1/1       | Go to location |
| String1        |            | String1        | 😑 Parameters   |
| String1        |            | String1        | Ronamo         |
| String1        |            | String1        |                |
| String1        |            | String1        |                |
| String1        |            | String1        |                |

#### Acties op gevonden structuurobjecten

| Koptekst (Pagina x/y), Volgende pagina,<br>Vorige pagina | Ga pagina omhoog / omlaag                                   |
|----------------------------------------------------------|-------------------------------------------------------------|
| Ga naar de locatie                                       | Ga naar de geselecteerde locatie in de<br>Databasestructuur |
| Parameters                                               | Parameters bekijken/bewerken                                |
| Hernoemen                                                | Hernoem het gevonden object                                 |

# 5.1.6 Veranderen van PV-modules en andere parameters in reeds uitgevoerde metingen

In de Databasestructuur is het mogelijk het PV-moduletype, het aantal modules in de PV-string en het aantal PV-strings in reeds voltooide metingen te veranderen. Bijvoorbeeld, deze functie maakt het mogelijk correcte STC en nominale testresultaten te verkrijgen in het geval dat verkeerde PV-moduledata en/of aantal PV-modules en/of aantal PV-strings werden geselecteerd voor de meting.

#### Procedure op het geselecteerde object

Voer in het geselecteerde object in de Databasestructuur parameters in om de module te bewerken.

Selecteer de nieuwe module uit de lijst.

Alle PV-metingen onder het geselecteerde object en die van zijn kinderen zullen worden geüpdated.

• Nominale en STC-data zullen overeenkomstig veranderen.

Gemeten data en omgevingsdata zullen hetzelfde blijven.

Nadat de update voltooid is, wordt een bevestiging met aantal geüpdate structuren en metingen weergegeven.

Alle geüpdate structuren en metingen worden automatisch opgeslagen. Ongedaan maken is niet mogelijk.

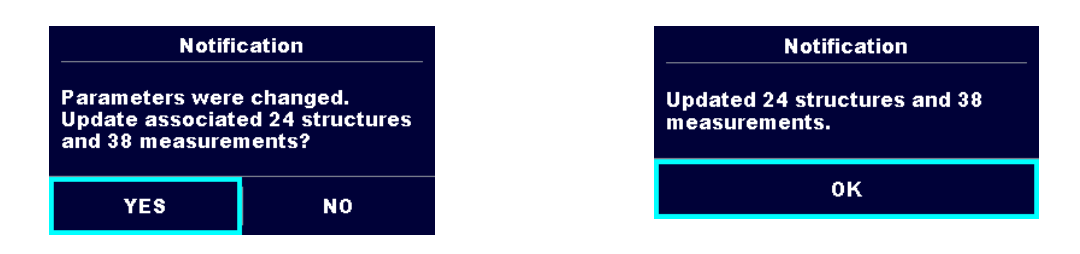

#### Procedure op geselecteerde meting

Voer in de geselecteerde meting in de Databasestructuur parameters in om te bewerken:

- Module,
- Aantal modules in PV-string en
- Aantal PV-strings.

De meting wordt geüpdated na bevestiging.

• Nominale en STC-data zullen overeenkomstig veranderen.

Gemeten data en omgevingsdata zullen hetzelfde blijven.

Sla geüpdate meetresultaten op of maak wijzigingen ongedaan.

| Magguramont was undeted | Warning!                                      |  |  |  |  |
|-------------------------|-----------------------------------------------|--|--|--|--|
| 0K                      | Unsaved modifications will be lost. Continue? |  |  |  |  |
|                         | YES NO                                        |  |  |  |  |

# 6 Aparte tests

# 6.1 Selectie van modi

In het hoofdmenu van aparte test zijn twee modi voor geselecteerde aparte tests beschikbaar.

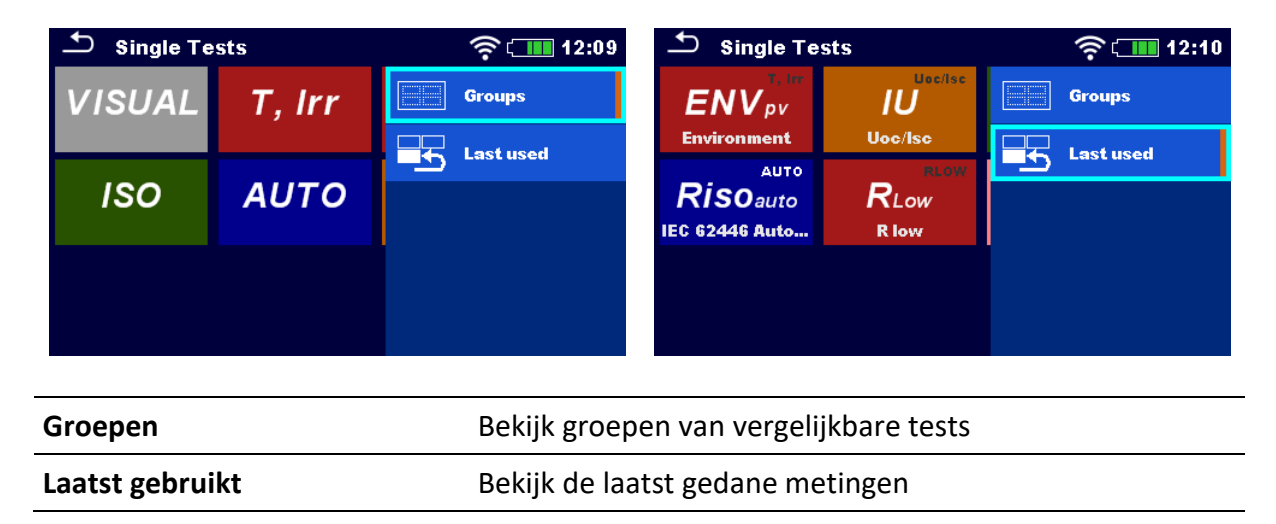

# 6.2 Aparte testsschermen

In de schermen voor aparte tests worden meetresultaten, deelresultaten, grenzen en parameters van de meting weergegeven. Daarnaast worden online statussen, waarschuwingen en andere informatie weergegeven.

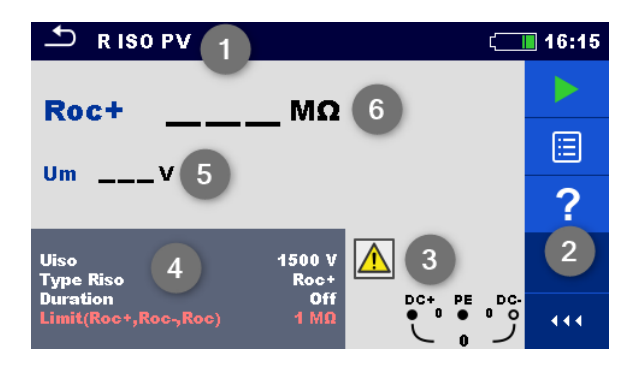

| 1 | Naam van aparte testfunctie                       |
|---|---------------------------------------------------|
| 2 | Opties                                            |
| 3 | Aansluitspanning, statussen, info, waarschuwingen |
| 4 | Parameters (wit) en grenzen (rood)                |
| 5 | Deelresultaat                                     |
| 6 | Hoofdresultaat                                    |
|   |                                                   |

### 6.2.1 Startscherm aparte test

| 🛨 Uoc/Isc                                    |                  | (în c                   | 16:43      | ⊥ Uoc/Isc                                                  | 🛜 💶 16:43    |
|----------------------------------------------|------------------|-------------------------|------------|------------------------------------------------------------|--------------|
| UocV                                         | lsc _            | <b>A</b> <sup>1/2</sup> |            | UocV lsc                                                   | Start Test   |
| Uoc_mV                                       | lsc_m            | A                       | _          | Uoc_mV lsc_m _                                             | _            |
| Uoc_nV                                       | lsc_n            | A                       |            | Uoc_nV lsc_n                                               | E Parameters |
| ΔUoc%                                        | Δlsc             | %                       | A-         | ΔUoc% Δlsc                                                 | <b>A</b>     |
| Tcell°C                                      | Irr              | W/m2                    | < <u>-</u> | Tcell°C Irr _                                              | Prev Prev    |
| Number of modules in<br>Number of PV strings | nPVstring 7<br>1 |                         | ⇔          | Number of modules in PV string 7<br>Number of PV strings 1 | Next         |
| Module Y                                     | LM 144 CELL      |                         |            | Module YLM 144 CELL                                        | ·            |
| Environmental data                           | Manual           | • •                     | 444        | Environmental data Manual                                  | 7 HELP       |
| Irr                                          | 800 W/m2         | 347                     |            | Irr 800 W/m2                                               |              |

| Starten test                              | Start aparte test                                 |
|-------------------------------------------|---------------------------------------------------|
| Parameters, of tik op het veld Parameters | Stel parameters/grenzen van een aparte test<br>in |
| Vorige                                    | Vorige scherm                                     |
| Volgende                                  | Volgende scherm                                   |
| Kalibreren                                | Compensatie van meetsnoeren (R laag)              |
| Help                                      | Bekijk helpschermen                               |

Voeg commentaar toe vóór de test (alleen van toepassing op R laag): In het Parametersmenu kan commentaar worden opgeslagen als onderdeel van de aparte test Parameters, Commentaar 1, Commentaar 2.

#### ▲ Uoc/Isc 🛜 🗔 16:56 1/2 Uoc V A Isc Uoc\_m v lsc\_m A Uoc\_n v lsc\_n А ΔUoc Δlsc % % Tcell °C Irr W/m2 umber of modules in PV string $\wedge$ strings Module VI M Irr min invironmental data Einde aparte test

### 6.2.2 Scherm voor aparte test tijdens de test

**Testprocedure (tijdens de test)** 

Bekijk de weergegeven resultaten en statussen

Controleer op eventuele berichten, waarschuwingen

### 6.2.3 Resultatenscherm aparte test

| 🕹 Ua                           | oc/Isc                                  |                            | (î•                    | 17:01 |                                      | lsc                                           |                             |    |    | 17:01      |
|--------------------------------|-----------------------------------------|----------------------------|------------------------|-------|--------------------------------------|-----------------------------------------------|-----------------------------|----|----|------------|
| Uoc                            | 266 V                                   | Isc                        | 11.31 A <sup>1/2</sup> |       | Uoc 2                                | 66 V                                          | Isc -                       | 11 |    | Start Test |
| Uoc_m                          | 248 V                                   | lsc_m                      | 9.16 A                 |       | Uoc_m                                | 248 V                                         | lsc_m                       |    |    |            |
| Uoc_n                          | 248 V                                   | lsc_n                      | 11.33 A                | ē     | Uoc_n                                | 248 V                                         | lsc_n                       | 1  |    | SAVE       |
| ΔUoc                           | 7.37 % 🗸                                | Δlsc                       | -0.15 % 🗸 🗸            |       | AUoc 7                               | 7.37 % 🗸                                      | Δlsc                        | -  |    |            |
| Tcell                          | 45.0 °C                                 | Irr                        | 800 W/m2               |       | Tcell 4                              | 45.0 °C                                       | Irr                         | .  | l≔ | Parameters |
| Number o<br>Number o<br>Module | of modules in P<br>of PV strings<br>YLM | Vstring 5<br>1<br>144 CELL |                        | F     | Number of n<br>Number of P<br>Module | nodules in P <sup>1</sup><br>V strings<br>YLM | Vstring 5<br>1<br>∣144 CELL |    | F  | Comment    |
| lrr min<br>Environm            | ental data                              | 500 W/m2<br>Manual         |                        |       | Irr min<br>Environment               | tal data                                      | 500 W/m2<br>Manual          |    | \$ | Prev       |

| Starten test                                                                                                    | Start een nieuwe aparte test                                                                                                    |
|----------------------------------------------------------------------------------------------------|----------------------------------------------------------------------------------------------------|
| Bewaren                                                                                                    | Sla het resultaat op                                                                                                    |
|                                                                                                    |                                                                                                    |
| Een nieuwe <b>meting werd gestart vanaf een</b><br><b>structuurobject</b> in de structuurboom                         | De meting wordt opgeslagen onder het geselecteerde structuurobject                                                                                                    |
| Een nieuwe <b>meting werd gestart vanaf</b><br>hoofdmenu aparte test                                                  | Opslaan onder het laatst geselecteerde<br>structuurobject wordt standaard<br>aangeboden. De gebruiker kan een ander<br>structuurobject selecteren of een nieuw<br>structuurobject aanmaken. Door op de toets<br>Opslaan te drukken in het<br>Databasestructuurmenu wordt de meting<br>opgeslagen onder de geselecteerde locatie. |
| Een lege meting werd geselecteerd in de<br>Databasestructuur en gestart                                               | De resultaten worden toegevoegd aan de<br>meting. De meting zal zijn status veranderen<br>van 'leeg' in 'voltooid'.                                                                                                    |
| Een reeds uitgevoerd meting werd<br>geselecteerd in de Databasestructuur,<br>worden bekeken en daarna opnieuw gestart | Een nieuwe meting wordt opgeslagen onder het geselecteerde structuurobject.                                                                                                    |
|                                                                                                    |                                                                                                    |

| Vorige           | Vorige scherm                     |
|------------------|-----------------------------------|
| Volgende         | Volgende scherm                   |
| Grafiek bewerken | Het bewerken van grafieken        |
| Commentaar       | Voeg commentaar toe aan de meting |

# 6.3 Aparte test- (inspectie) schermen

Visuele inspecties zijn een speciaal type aparte tests. Item om visueel te controleren worden weergegeven. Geschikte statussen kunnen worden toegepast.

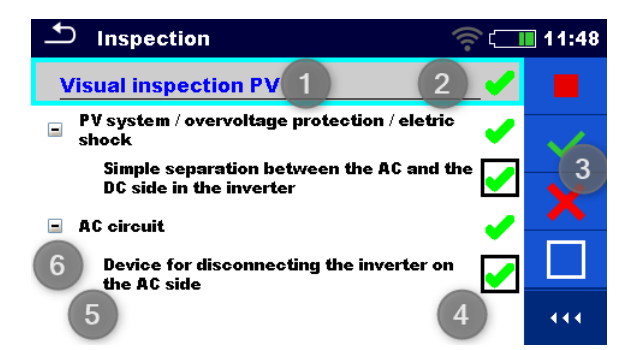

| 1 | Geselecteerde inspectienaam |
|---|-----------------------------|
| 2 | Algehele status             |
| 3 | Opties                      |
| 4 | Statusvelden                |
| 5 | Deelitems                   |
| 6 | ltem                        |

# 6.3.1 Aparte test (inspectie) startscherm

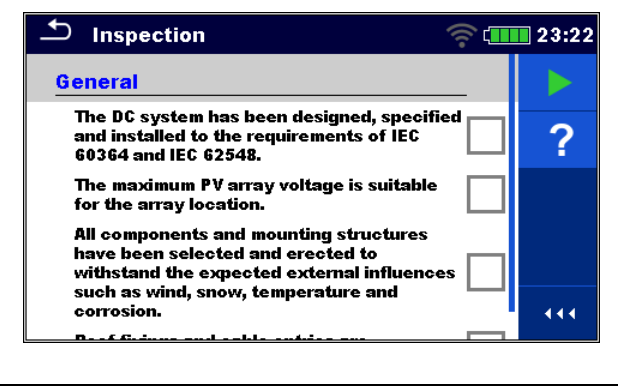

| Starten test | Start de inspectie  |
|--------------|---------------------|
| Help         | Bekijk helpschermen |

### 6.3.2 Aparte test (inspectie) scherm tijdens de test

| ち Inspection 🛜 💷                                                                                                    | 23:25  | ▲ Inspection                                                                                         |              | 🛜 💷 23:27 |
|----------------------------------------------------------------------------------------------------|--------|----------------------------------------------------------------------------------------------------|--------------|-----------|
| General                                                                                                    |        | General                                                                                              |              | Stop Test |
| The DC system has been designed, specified and installed to the requirements of IEC 60364 and IEC 62548.                  | $\sim$ | The DC system has been designer<br>and installed to the requirements<br>60364 and IEC 62548.         | $\checkmark$ | Pass      |
| The maximum PV array voltage is suitable for the array location.                                                          | ×      | The maximum PV array voltage is<br>for the array location.                                           |              | Fail      |
| All components and mounting structures<br>have been selected and erected to<br>withstand the expected external influences |        | All components and mounting str<br>have been selected and erected<br>withstand the expected external |              | Clear     |
| such as wind, snow, temperature and corrosion.                                                                            | • • •  | such as wind, snow, temperature<br>corrosion.                                                        | •            | Checked   |

| Koptekst (naam van de inspectie), vul<br>in Geslaagd of Mislukt of<br>Gecontroleerd of Wissen                          | Pas toe of wis de gehele status om de inspectie<br>te voltooien |
|----------------------------------------------------------------------------------------------------|-----------------------------------------------------------------|
| Selecteer een groep van items,<br>Vul in <b>Geslaagd</b> of <b>Mislukt</b> of<br><b>Gecontroleerd</b> of <b>Wissen</b> | Vul in of wis de status van de groep van items                  |
| Selecteer items,<br>Vul in <b>Geslaagd</b> of <b>Mislukt</b> of<br><b>Gecontroleerd</b> of <b>Wissen</b>               | Vul de status van een individueel item in of wis<br>het         |

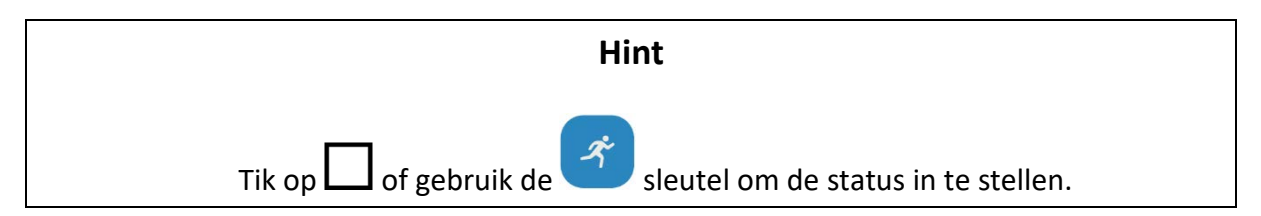

### Regels voor het automatisch toepassen van statussen

| De bovenliggende items krijgen<br>automatisch een status op basis van<br>statussen in onderliggende items     | <ul> <li>De faalstatus heeft de hoogste prioriteit. Een faalstatus voor een item zal resulteren in een faalstatus in alle bovenliggende items en een algeheel faalresultaat.</li> <li>Als er geen faalstatus is in onderliggende items, zal het bovenliggende item alleen een status krijgen als alle onderliggende item een status hebben.</li> <li>Geslaagdstatus heeft prioriteit boven gecontroleerde status.</li> </ul> |
|----------------------------------------------------------------------------------------------------|----------------------------------------------------------------------------------------------------|
| De onderliggende items krijgen<br>automatisch een status op basis van<br>de status in het bovenliggende item. | Alle onderliggende items krijgen dezelfde status als toegepast op het bovenliggende item                                                                                                    |

| Let op |
|--------|
|        |

- Inspecties en zelfs inspectie-items binnen één inspectie kunnen verschillende statustypes hebben. Sommige inspecties hebben bijvoorbeeld geen status 'gecontroleerd'.
- Alleen inspecties met een totale status kunnen worden opgeslagen.

# 6.3.3 Aparte test (inspectie) resultatenscherm

| Inspection                                                                                                    | 🛜 🚛 23:31 | Inspection                                                                                                    | 🛜 💷 23:32         |  |
|----------------------------------------------------------------------------------------------------|-----------|----------------------------------------------------------------------------------------------------|-------------------|--|
| Overcurrent protection                                                                                                    | _✔ ▶      | Overcurrent protection                                                                                                    | <b>Start</b> Test |  |
| For systems without string overcurrent<br>protective device: IMOD_MAX_OCPR (the<br>module maximum series fuse rating) is<br>greater than the possible reverse curren |           | For systems without string overce<br>protective device: IMOD_MAX_OC<br>module maximum series fuse rati<br>greater than the possible reverse | Save results      |  |
| For systems without string overcurrent<br>protective device: string cables are sizer<br>accommodate the maximum combined fi                                          | I to ault | For systems without string overci<br>protective device: string cables a<br>accommodate the maximum com                                      | Comment           |  |
| current from parallel strings.<br>For systems with string overcurrent                                                                                                | £         | current from parallel strings.<br>For systems with string overcurre                                                                         | f HELP            |  |
| protective device: string overcurrent<br>protective devices are fitted and correct                                                                                   | ly 💽 👯    | protective device: string overcuri<br>protective devices are fitted and                                                                     |                   |  |
| <u></u>                                                                                                    |           |                                                                                                    |                   |  |
| Starten test                                                                                                    |           | Start een nieuwe inspectie                                                                                                    |                   |  |
| Sla resultaten op                                                                                                    |           | Sla het resultaat op                                                                                                    |                   |  |
| Commentaar                                                                                                    |           | Voeg commentaar toe aan de inspectie                                                                                                    |                   |  |
| Help Bekijk helpschermen                                                                                                    |           |                                                                                                    |                   |  |
|                                                                                                    |           |                                                                                                    |                   |  |
| Een nieuwe inspectie werd gest                                                                                                    | art       | De inspectie wordt opgeslagen onder het                                                                                                    |                   |  |
| vanuit een structuurobject in de                                                                                                    |           | geselecteerde structuurobject.                                                                                                    |                   |  |
| structuurboom                                                                                                    |           |                                                                                                    |                   |  |
| Een nieuwe inspectie werd gest                                                                                                    | art       | Opslaan onder het laatst ge                                                                                                    | eselecteerde      |  |
| vanuit het hoofdmenu voor apa                                                                                                    | arte      | structuurobject wordt standaard                                                                                                    |                   |  |
| tests                                                                                                    |           | aangeboden. De gebruiker kan een ander                                                                                                    |                   |  |
|                                                                                                    |           | structuurobject selecteren                                                                                                    | of een nieuw      |  |
|                                                                                                    |           | structuurobject aanmaken.                                                                                                    | . Door te drukken |  |
|                                                                                                    |           | Databasostructuurmonu w                                                                                                    | ordt do incoactio |  |
|                                                                                                    |           | ongeslagen onder de geselecteerde locatie                                                                                                   |                   |  |
|                                                                                                    |           |                                                                                                    |                   |  |
| Len lege inspectie werd geselecteerd                                                                                                    |           | Het resultaat/de resultater                                                                                                    | i worden          |  |
| in de Databasestructuur en ges                                                                                                    | ιαιι      | zal zijn status veranderen v                                                                                                    | ie. De inspectie  |  |
|                                                                                                    |           | 'voltooid'.                                                                                                    |                   |  |
| Een reeds uitgevoerd inspectie                                                                                                    | werd      | Een nieuwe inspectie wordt opgeslagen                                                                                                    |                   |  |
| geselecteerd uit de Databasestructuur,                                                                                                    |           | onder het geselecteerde structuurobject.                                                                                                    |                   |  |
| bekeken en daarna opnieuw ges                                                                                                    | start     |                                                                                                    |                   |  |

### 6.3.4 Helpschermen

Helpschermen bevatten schema's voor correcte verbinding van het instrument.

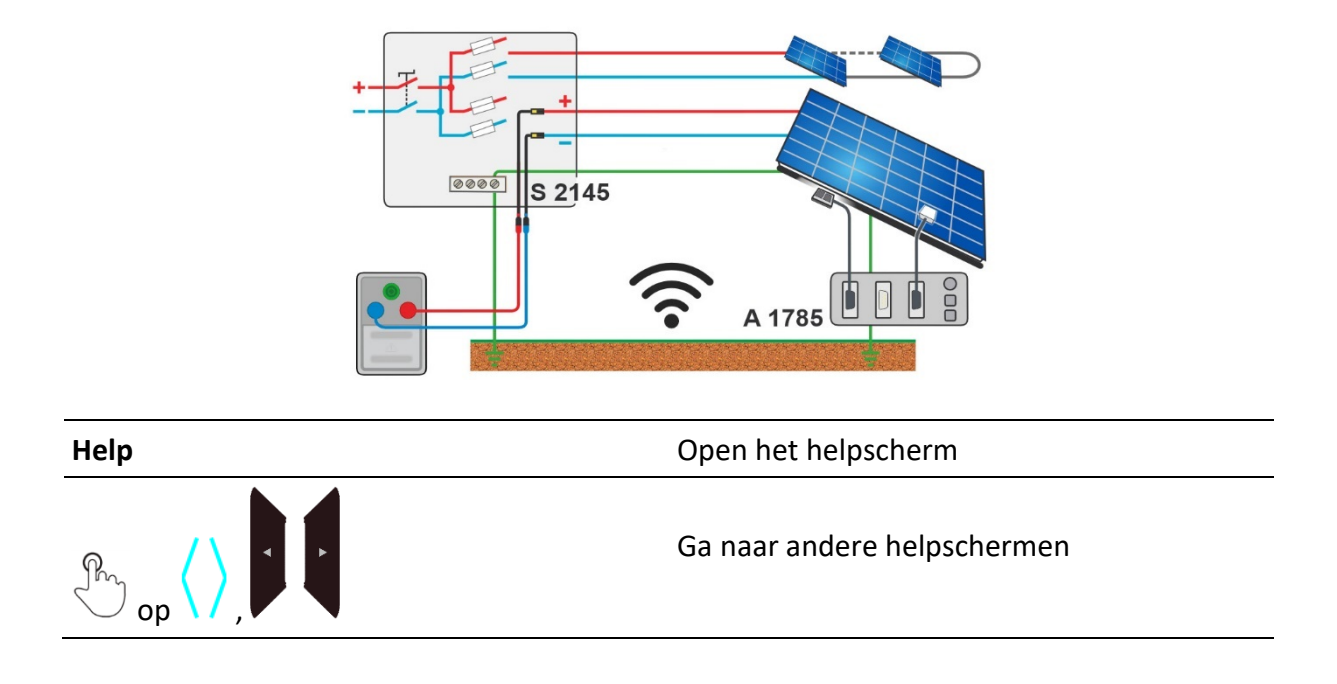

# 6.4 Omgevingsdata

Omgevingsdata worden gemeten met de A 1785 – PV Remote WL met sensoren gemonteerd op de PV-modules. Het instrument staat gewoonlijk op een andere locatie (bij de omvormer, combinatiebox). Om STC-resultaten te krijgen, moeten de omgevingsdata van de PV Remote WL en de metingen op het instrument worden gecombineerd. Datum- en tijdsynchronisatie tussen het instrument en de A 1785 - PV Remote WL gebeurt automatisch, tijdens WiFiverbinding en wanneer het instrument wordt ingeschakeld. Voor dit doel moeten het instrument en de PV Remote WL draadloos verbonden worden.

De best werkende praktijk is om een permanente online draadloze verbinding te leggen tussen de A 1785 PV Remote WL en het instrument tijdens de tests.

Als **de draadloze verbinding is gelegd tussen de PV Remote WL en het instrument tijdens de PV-test** zullen de omgevingsdata van de Remote unit automatisch naar het instrument worden gestuurd en meegenomen in de test

Zie Online synchronisatie van omgevingsdata tussen PV Remote WL en instrument.

Als er **geen draadloze verbinding is met de PV Remote WL tijdens de PV-test**, is het mogelijk om de omgevingsdata op te slaan met de A 1785 PV Remote WL en de omgevingsdata later te synchroniseren. Voor de meting op het instrument zullen handmatig ingevoerde omgevingsdata meegenomen worden als de data van de PV Remote WL niet beschikbaar zijn. De gemeten omgevingsdata met de PV Remote WL kunnen naar het instrument worden gedownload en op enig moment later worden gesynchroniseerd met geselecteerde opgeslagen metingen.

Zie Synchronisatie van omgevingsdata tussen PV Remote WL en instrument na de test.

# 6.4.1 Online synchronisatie van omgevingsdata tussen PV Remote WL en instrument

Volgende data gemeten met de PV remote zullen automatisch worden gesynchroniseerd tijdens de meting op het instrument:

| Inst          | Instraling op het moment van de meting           |
|---------------|--------------------------------------------------|
| Tcel          | PV celtemperatuur op het moment van de meting    |
| Tcel (5 min)  | PV celtemperatuur 5 min vóór de test             |
| Tcel (10 min) | PV celtemperatuur 10 min vóór de test            |
| Tcel (15 min) | PV celtemperatuur 15 min vóór de test            |
| Tamb          | Omgevingstemperatuur op het moment van de meting |

#### Let op

• Alleen omgevingsdata die beschikbaar zijn op het moment van de meting worden naar het instrument gestuurd. Data zoals Tcel (5 min), Tcel (10 min) en Tcel (15 min) zijn beschikbaar na een bepaalde tijd na het starten van de registratie.

#### Procedure

Schakel in het startmenu voor een aparte test de parameter Omgevingsdata naar Remote.

Controleer vóór de test of de WiFi-verbinding tussen PV Remote WL en het instrument is gelegd.

PV Remote WL moet omgevingsdata registreren. Voor meer informatie zie PV Remote WL Instructiehandleiding.

Controleer na de test de resultaten op het instrument.

# 6.4.2 Synchronisatie van omgevingsdata tussen PV Remote WL en instrument na de test

De volgende data worden geregistreerd met PV Remote WL en kunnen later worden gesynchroniseerd met het instrument.

| Inst          | Instraling op het moment van de meting           |
|---------------|--------------------------------------------------|
| Tcel          | PV celtemperatuur op het moment van de meting    |
| Tcel (5 min)  | PV celtemperatuur 5 min vóór de test             |
| Tcel (10 min) | PV celtemperatuur 10 min vóór de test            |
| Tcel (15 min) | PV celtemperatuur 15 min vóór de test            |
| Tamb          | Omgevingstemperatuur op het moment van de meting |

#### Procedure

Schakel in het startmenu voor aparte test de parameter Omgevingsdata naar Handmatig.

Garandeer dat PV Remote WL omgevingsdata registreert.

Zet na de voltooide en opgeslagen metingen een WiFi-verbinding op tussen PV Remote WL en instrument.

Selecteer in de Databasestructuur de actuele werkblad of het structuurelement en selecteer Synchroniseren.

Alle PV-metingen

- in de geselecteerde werkblad of het geselecteerde structuurelement, inclusief deelstructuren,
- Met geen of handmatig ingevoerde omgevingsdata zullen geüpdated worden.

De *parameter van Omgevingsdata* van gesynchroniseerde metingen zal veranderen van *Handmatig* in *Op afstand*.

Nadat de data gesynchroniseerd zijn, wordt een bevestiging met het aantal geüpdated metingen weergegeven.

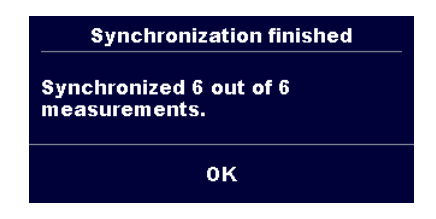

### Opmerkingen

- De gebruiker hoeft niet te zorgen voor correcte synchronisatie van Datum en tijd tussen PV remote WL en het instrument. Datum en tijd worden automatisch gesynchroniseerd bij elke succesvolle WiFi-verbinding. Het is echter aan te bevelen regelmatig de datum en tijd op de PV Remote WL te controleren.
- Als de tijd van de PV Remote voorloopt op de tijd van het instrument wordt een waarschuwingsbericht weergegeven.

#### Hint

• Aanbevolen wordt om automatische Datum- en Tijdsynchronisatie uit te voeren voor het starten van het registreren van omgevingsdata in het PV solarveld. Om automatisch Datum- en Tijdsynchronisatie uit te voeren, plaatst u het instrument en de PV Remote unit dicht bij elkaar en u schakelt ze beide in.

### 6.4.3 Handmatige invoer van omgevingsdata

De volgende data kunnen handmatig worden ingevoerd vóór de test:

| Inst | Instraling [Gewoonlijk, 800 W/m <sup>2</sup> ] |
|------|------------------------------------------------|
| Tcel | PV celtemperatuur [Gewoonlijk 45,0 °C]         |
| Tamb | Omgevingstemperatuur [Gewoonlijk, 25,0 °C]     |

#### Procedure

Schakel in het startmenu voor aparte test de parameter Omgevingsdata naar Handmatig.

Selecteer omgevingsdata of voer ze in.

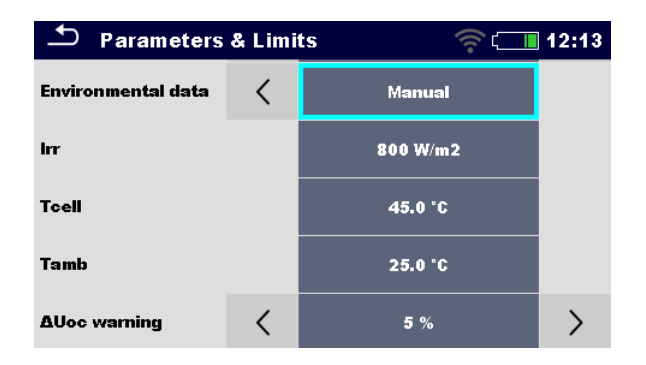

De handmatig ingevoerde omgevingsdata zullen worden gebruikt voor de berekening van STCresultaten totdat ze worden geüpdated (gesynchroniseerd) met gemeten data van de PV Remote WL.

#### Indicatie van handmatig ingevoerde omgevingsdata

De parameter omgevingsdata geeft aan op welke manier omgevingsdata werden ingevoerd voor een geselecteerde meting.

Zodra de opgeslagen metingen van de geselecteerde werkblad gesynchroniseerd/geüpdated zijn met data van A 1785 - PV Remote WL, verandert de parameter Omgevingsdata van *Handmatig* in *Remote*.

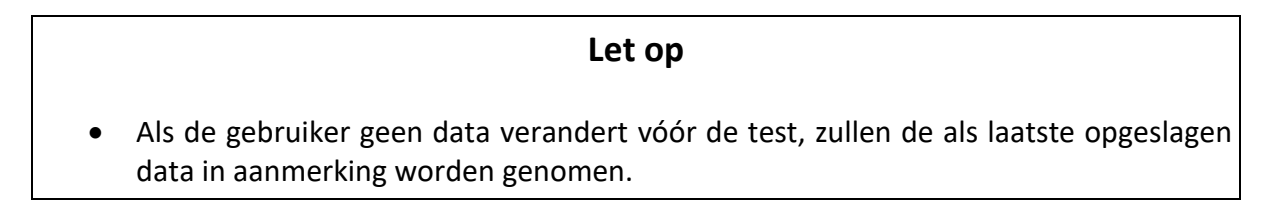

# 6.5 Aparte testmetingen

# 6.5.1 Visuele inspectie

### Testresultaten / sub-resultaten

Geslaagd, Mislukt, Gecontroleerd

### Testcircuit

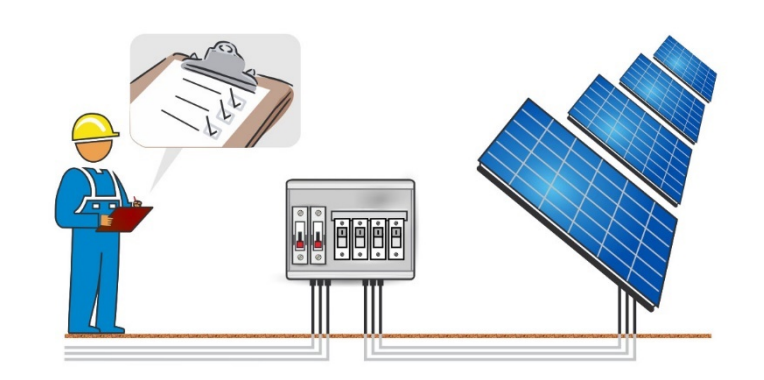

# 6.5.2 R laag, 200 mA weerstandsmeting

| Testresultaten / sub-result | aten                                                  |  |
|-----------------------------|-------------------------------------------------------|--|
| R                           | Weerstand                                             |  |
| R+                          | Resultaat op negatieve test polariteit                |  |
| R-                          | Resultaat op negatieve test polariteit                |  |
| Testparameters              |                                                       |  |
| Commentaar 1                | Commentaar van gebruiker                              |  |
| Commentaar 2                | Commentaar van gebruiker                              |  |
| Testgrenzen                 |                                                       |  |
| Grens (R)                   | Grens (R) [Uit, Gewoonlijk, 0.05 Ω 20.0 Ω]            |  |
| Additionele opties          |                                                       |  |
| Kalibreren                  | Kalibreren – zie <b>Compensatie van meetsnoeren</b> . |  |

### Testciruits

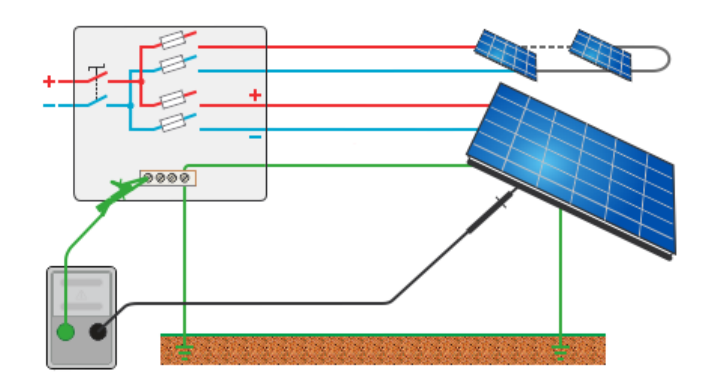

### 6.5.3 Compensatie van meetsnoeren

 Weerstand van meetsnoer(en) en kabels kan worden gecompenseerd. Compensatie is mogelijk in functie Place

functie R laag.

#### Verbinding voor het compenseren van de weerstand van meetsnoeren

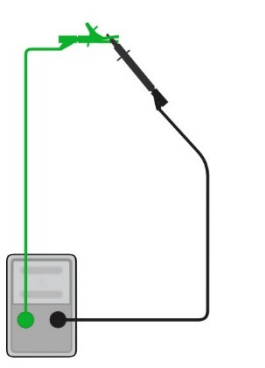

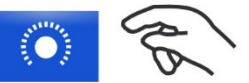

#### Procedure voor compensatie van meetsnoeren

Selecteer een aparte test en zijn parameters.

Sluit meetsnoeren in kortsluiting aan op P/S- en PE-banaanbussen.

Kalibreren: Compenseer de weerstand van het meetsnoer

Het symbool wordt weergegeven en er klinkt een korte piep als de compensatie succesvol werd uitgevoerd.

### 6.5.4 Isolatieweerstand (Roc+, Roc-, Roc)

#### Testresultaten / sub-resultaten

| Roc+ | Isolatieweerstand tussen CD+ en PE |
|------|------------------------------------|
| Roc- | Isolatieweerstand tussen CD- en PE |

| Roc   | Berekende isolatieweerstand |
|-------|-----------------------------|
| Vm    | Testspanning                |
| Voc_m | Gemeten open-klemspanning   |

#### Testparameters

| Nominaal testspanning | Uiso [250 V, 500 V, 1000 V, 1500 V] |
|-----------------------|-------------------------------------|
| Type test             | Type Riso [Roc+, Roc-, Roc]         |
| Duur                  | Duur [Uit, 5 s 60 s]                |
|                       |                                     |

### Testgrenzen

| Grens (Roc+) | Ondergrens (Roc+) [Uit, Gewoonlijk, 10 kΩ 100 MΩ] |
|--------------|---------------------------------------------------|
| Grens (Roc-) | Ondergrens (Roc-) [Uit, Gewoonlijk, 10 kΩ 100 MΩ] |
| Grens (Roc)  | Ondergrens (Roc) [Uit, Gewoonlijk, 10 kΩ 100 MΩ]  |

### Testciruits

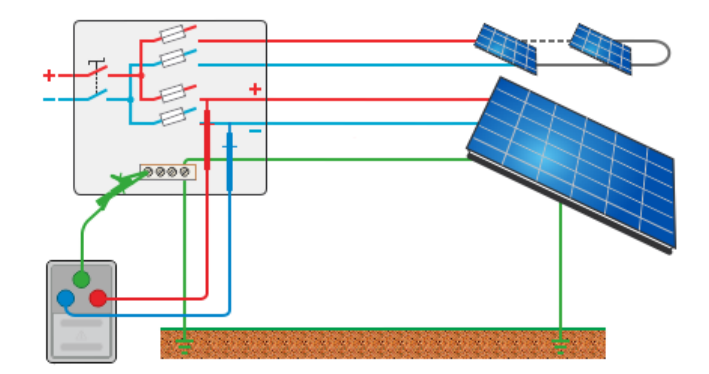

# 6.5.5 Voc/Isc

| Testresultaten / sub-resultaten |                                                          |
|---------------------------------|----------------------------------------------------------|
| Voc_m                           | Gemeten open-klemspanning                                |
| lsc_m                           | Gemeten kortsluitstroom                                  |
| Voc                             | Open-klemspanning (STC)                                  |
| lsc                             | Kortsluitstroom (STC)                                    |
| Voc_n                           | Open-klemspanning (nominaal)                             |
| lsc_n                           | Kortsluitstroom (nominaal)                               |
| ΔVoc                            | Relatieve verandering van Voc                            |
| Δlsc                            | Relatieve verandering van Isc                            |
| Inst                            | Instraling op het moment van meting of handmatige invoer |

| Tcel          | PV celtemperatuur op het moment van meting of handmatige invoer    |
|---------------|--------------------------------------------------------------------|
| Tcel (5 min)  | PV celtemperatuur 5 min vóór de test                               |
| Tcel (10 min) | PV celtemperatuur 10 min vóór de test                              |
| Tcel (15 min) | PV celtemperatuur 15 min vóór de test                              |
| Tamb          | Omgevingstemperatuur op het moment van meting of handmatige invoer |

| Testparameters              |                                                                                                    |
|-----------------------------|----------------------------------------------------------------------------------------------------|
| Aantal modules in PV-string | Aantal PV-modules in serie [Gewoonlijk, 1 50]                                                                                                    |
| Aantal PV-strings           | Aantal PV-modules / strings parallel [Gewoonlijk 1 4]                                                                                                    |
| Module                      | Naam van PV-module<br>Parameters van fabrikant, Pmax, Vmpp, Impp, Voc, Isc,<br>NOCT, alfa, beta, gamma, Rs zijn zichtbaar.<br>Voor meer informatie zie <i>Configuratie PV-module</i> .                                               |
| Instr min                   | Minimale geldige solaire instraling voor berekening<br>[Gewoonlijk, 500 W/m <sup>2</sup> 1000 W/m <sup>2</sup> ]                                                                                                    |
| Omgevingsdata               | Omgevingsdata modus [Remote, Handmatig]                                                                                                    |
| lrr <sup>1)</sup>           | Instraling [Gewoonlijk, 800 W/m <sup>2</sup> ]                                                                                                    |
| Tcel <sup>1)</sup>          | PV celtemperatuur [Gewoonlijk 45,0 °C]                                                                                                    |
| Tamb <sup>1)</sup>          | Omgevingstemperatuur [Gewoonlijk, 25,0 °C]                                                                                                    |
| Tcel correctie              | Correctie van gemeten celtemperatuur om te compenseren<br>voor het verschil tussen de werkelijke celtemperatuur en<br>de gemeten temperatuur. [Uit, 1 °C 5 °C].<br>Volgens de EN 61829 norm is het verschil in het algemeen 2<br>°C. |
| ΔVoc waarschuwing           | Grens voor incorrecte ΔVoc waarschuwing [Uit, 5 % 50 %]                                                                                                    |
| 1) Door gobruikor installs  | ar wannoor Omgovingsdata - [Handmatig]                                                                                                    |

<sup>1)</sup> Door gebruiker instelbaar wanneer Omgevingsdata = [Handmatig].

| Testgrenzen       |                                               |
|-------------------|-----------------------------------------------|
| ΔVoc grens (ΔVoc) | Bovengrens (ΔVoc) [Uit, Gewoonlijk, 5 % 50 %] |
| Δlsc grens (Δlsc) | Bovengrens (ΔIsc) [Uit, Gewoonlijk, 5 % 50 %] |

### Testcircuit

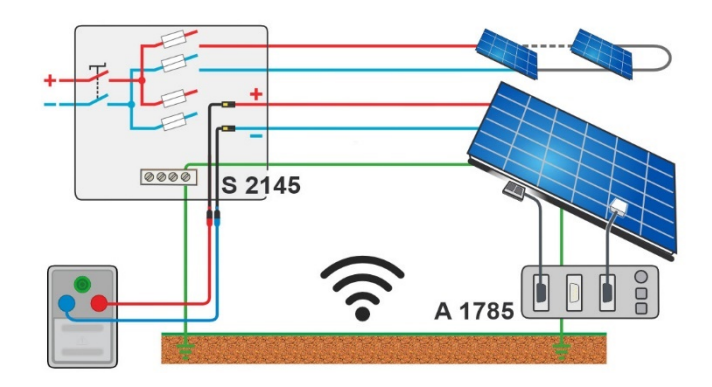

# 6.5.6 Automatische meting – IEC 62446 Autotest

| KOC+          | Isolatieweerstand tussen CD+ en PE                                 |
|---------------|--------------------------------------------------------------------|
| Roc-          | Isolatieweerstand tussen CD- en PE                                 |
| Roc           | Berekende isolatieweerstand                                        |
| Vm            | Testspanning                                                       |
| Voc_m         | Gemeten open-klemspanning                                          |
| lsc_m         | Gemeten kortsluitstroom                                            |
| Voc           | Open-klemspanning berekend naar STC-waarden                        |
| lsc           | Kortsluitstroom berekend naar STC-waarden                          |
| ΔVoc          | Relatieve verandering van Voc                                      |
| Δlsc          | Relatieve verandering van Isc                                      |
| Inst          | Instraling op het moment van meting of handmatige invoer           |
| Tcel          | PV celtemperatuur op het moment van meting of handmatige invoer    |
| Tcel (5 min)  | PV celtemperatuur 5 min vóór de test                               |
| Tcel (10 min) | PV celtemperatuur 10 min vóór de test                              |
| Tcel (15 min) | PV celtemperatuur 15 min vóór de test                              |
| Tamb          | Omgevingstemperatuur op het moment van meting of handmatige invoer |

| Uiso                        | Nominaal testspanning [250 V, 500 V, 1000 V, 1500 V]  |
|-----------------------------|-------------------------------------------------------|
| Duur                        | Duur [5 s 60 s]                                       |
| Aantal modules in PV-string | Aantal PV-modules in serie [Gewoonlijk, 1 50]         |
| Aantal PV-strings           | Aantal PV-modules / strings parallel [Gewoonlijk 1 4] |

| Module             | Naam van PV-module<br>Parameters: Fabrikant, Pmax, Vmpp, Impp, Voc, Isc, NOCT,<br>alfa, beta, gamma, Rs zijn zichtbaar.<br>Voor meer informatie zie <i>Configuratie PV-module</i> .                                                     |
|--------------------|----------------------------------------------------------------------------------------------------|
| Instr. min         | Minimale geldige instraling van de zon voor de berekening<br>[Gewoonlijk, 500 W/m <sup>2</sup> 1000 W/m <sup>2</sup> ]                                                                                                    |
| Omgevingsdata      | Omgevingsdata modus [Remote, Handmatig]                                                                                                    |
| lrr <sup>1)</sup>  | Instraling [Gewoonlijk, 800 W/m <sup>2</sup> ]                                                                                                    |
| Tcel <sup>1)</sup> | PV celtemperatuur [Gewoonlijk 45,0 °C]                                                                                                    |
| Tamb <sup>1)</sup> | Omgevingstemperatuur [Gewoonlijk, 25,0 °C]                                                                                                    |
| Tcel correctie     | Correctie van gemeten celtemperatuur om te<br>compenseren voor het verschil tussen de werkelijke<br>celtemperatuur en de gemeten temperatuur. [Uit, 1 °C 5<br>°C].<br>Volgens de EN 61829 norm is het verschil in het algemeen<br>2 °C. |
| ΔVoc waarschuwing  | Grens voor incorrecte ΔVoc waarschuwing [Uit, 5 % 50<br>%]                                                                                                    |

<sup>1)</sup> Door gebruiker instelbaar wanneer Omgevingsdata = [Handmatig].

### Testgrenzen

| Grens (Roc)       | Ondergrens (Roc) [Uit, Gewoonlijk, 10 kΩ 100 MΩ] |
|-------------------|--------------------------------------------------|
| ΔVoc grens (ΔVoc) | Bovengrens (ΔVoc) [Uit, Gewoonlijk, 5 % 50 %]    |
| Δlsc grens (Δlsc) | Bovengrens (ΔIsc) [Uit, Gewoonlijk, 5 % 50 %]    |

### Testcircuit

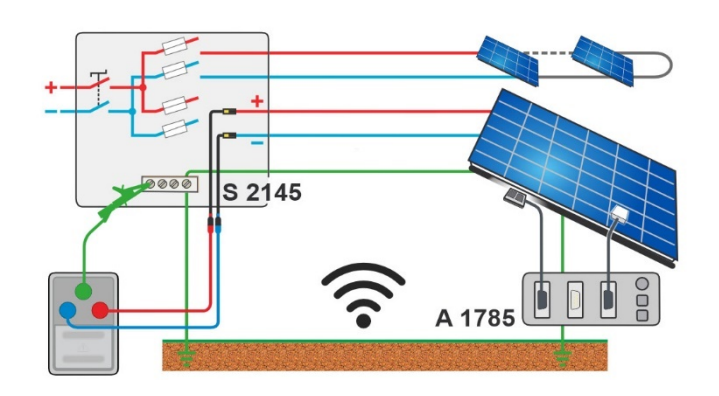

### 6.5.7 Omgeving

### Testresultaten / sub-resultaten

| Inst | Instraling op het moment van de meting        |
|------|-----------------------------------------------|
| Tcel | PV celtemperatuur op het moment van de meting |

| Tamb          | Omgevingstemperatuur op het moment van de meting |
|---------------|--------------------------------------------------|
| Tcel (5 min)  | PV celtemperatuur 5 min vóór de test             |
| Tcel (10 min) | PV celtemperatuur 10 min vóór de test            |
| Tcel (15 min) | PV celtemperatuur 15 min vóór de test            |

### Testcircuit

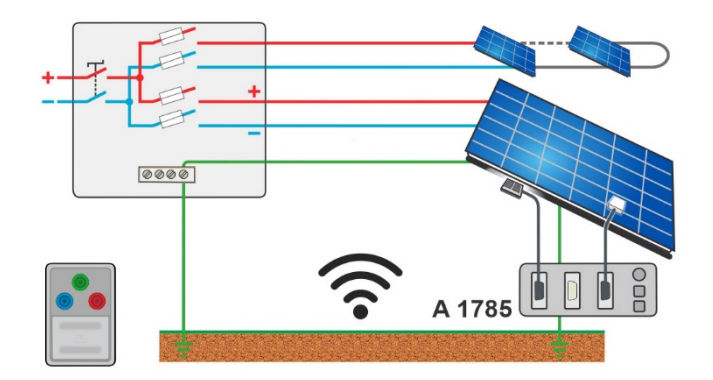

# 7 Auto Sequences®

Auto Sequences<sup>®</sup> zijn voorgeprogrammeerde sequenties van metingen. De Auto Sequences kunnen worden voorgeprogrammeerd met de Metrel ES Manager software en worden geüpload naar het instrument. Op het instrument kunnen parameters en grenzen van individuele aparte test in de Auto Sequence worden veranderd / ingesteld.

# 7.1 Selectie en zoeken van Auto Sequences

| 🗅 Auto Sequences®              | 후 대대 13:51                   | Search     | 후 🚛 13:51            |
|--------------------------------|------------------------------|------------|----------------------|
| PV Auto Sequence group         | └─ <b>─</b> Auto Seq. groups | Name       | O <sub></sub> Search |
| 🔹 📄 PV Auto Sequence® folder 0 | Q Search                     | Short code | 🗙 Clear filters      |
| 📧 🔚 PV Auto Sequence® folder 0 |                              |            |                      |
| PV Auto Sequence® 001          |                              |            |                      |
| PV Auto Sequence® 002          |                              |            |                      |
| 🗝 🁀 PV Auto Sequence® 003      |                              |            |                      |

Selecteren van een Auto Sequence-lijst in menu Auto Sequence-groepen

| Ga naar het menu Auto Sequence <sup>®</sup> groepen | Koptekst (Auto | Sequence | lijst), | Auto | Seq. |
|-----------------------------------------------------|----------------|----------|---------|------|------|
|                                                     | groepen        |          |         |      |      |

| Zoeken naar Auto Sequences |              |                  |                   |         |
|----------------------------|--------------|------------------|-------------------|---------|
| Zoeken op Auto Sequence    | Koptekst     | (Auto            | Sequence-lijst),  | Zoeken, |
|                            | filters inst | ellen ( <b>N</b> | aam of Korte code | e)      |

Verwijderen van filters

Verwijderen van filters

| Search results               | হ্ন 🚛 14:00    | Search results               | ্ল 🚛 14:00     |
|------------------------------|----------------|------------------------------|----------------|
| Page 1/1                     | Go to location | Page 1/1                     | Go to location |
| PV Auto Sequence® folder 001 |                | PV Auto Sequence® folder 001 | iq View        |
| PV Auto Sequence® folder 002 |                | PV Auto Sequence® folder 002 | Start Test     |
| PV Auto Sequence® 001        |                | PV Auto Sequence® 001        | Juit rest      |
| PV Auto Sequence® 002        |                | PV Auto Sequence® 002        |                |
| ■ >>> PV Auto Sequence® 001  |                | 🖬 🍽 PV Auto Sequence ® 001   |                |

#### **Acties gevonden op Auto Sequences**

| Pagina x/y, Volgende pagina, Vorige pagina | Om te wisselen Pagina Omhoog/Omlaag         |
|--------------------------------------------|---------------------------------------------|
| Ga naar de locatie                         | Ga naar locatie in het menu Auto Sequences® |
| Starten test                               | Start Auto Sequence                         |
| Bekijken                                   | Bekijk Auto Sequence                        |

### 7.1.1 Organisatie van Auto Sequences<sup>®</sup> in Auto Sequences<sup>®</sup> menu

Het menu Auto Sequence<sup>®</sup> kan worden georganiseerd op een structurele manier met mappen, deelmappen en Auto Sequences. Auto Sequence in de structuur kan de originele Auto Sequence zijn of een snelkoppeling naar de originele Auto Sequence.

### Originelen en snelkoppelingen

Auto Sequences gemarkeerd als snelkoppelingen en de originele Auto Sequences zijn gekoppeld. Het veranderen van parameters en grenzen in één van de gekoppelde Auto Sequences zal invloed hebben op de originele Auto Sequence en al zijn snelkoppelingen.

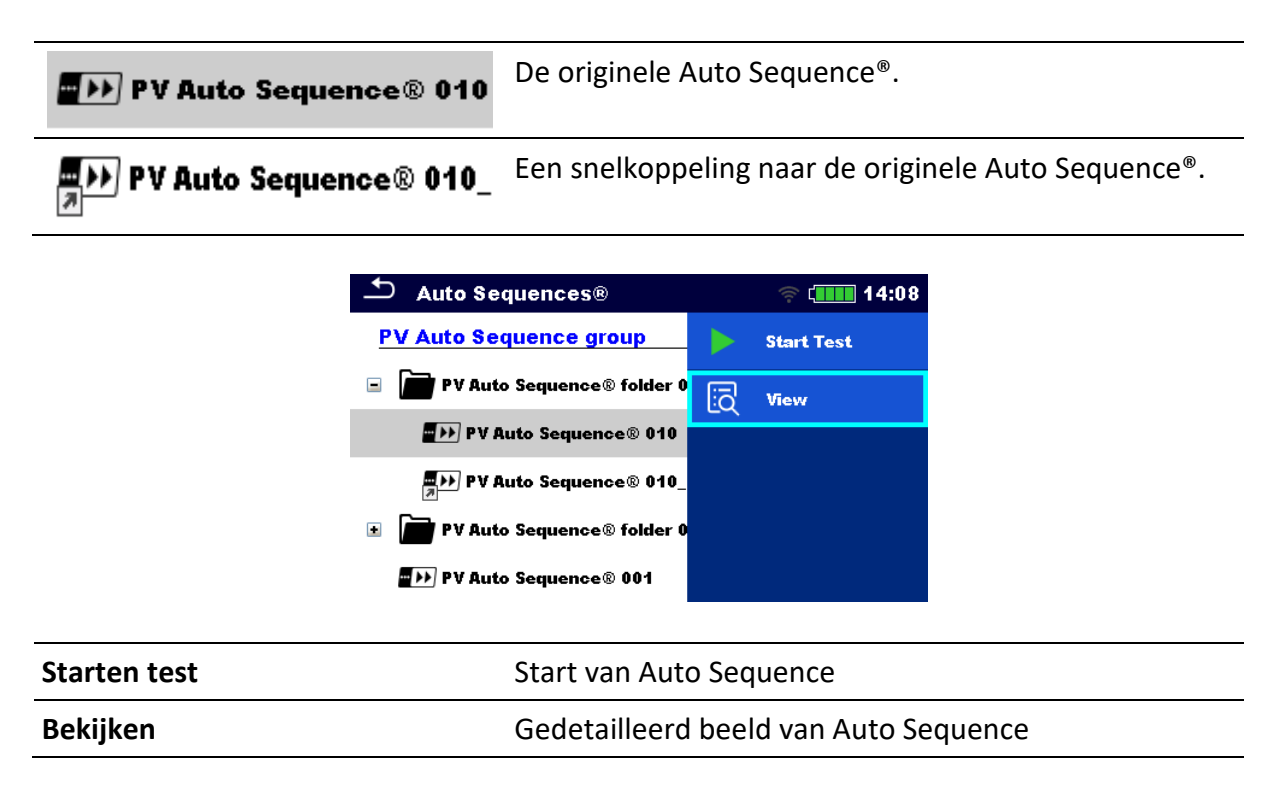

# 7.2 Auto Sequence

#### Stap voor stap uitvoeren van Auto Sequences

Voor het starten wordt het menu Auto Sequence view weergegeven (tenzij het rechtstreeks vanuit het menu Main Auto Sequences<sup>®</sup> is gestart). Voor de test kunnen parameters en grenzen van individuele metingen worden bewerkt.

Tijdens de uitvoeringsfase van een Auto Sequence kunnen voorgeprogrammeerde aparte tests uitgevoerd worden. De sequentie van aparte tests wordt gecontroleerd door voorgeprogrammeerde flow-commando's.

Nadat de testsequentie voltooid is, wordt het Auto Sequence resultatenmenu getoond. Details van individuele tests kunnen worden bekeken en de resultaten kunnen worden opgeslagen op de Databasestructuur.

# 7.2.1 Auto Sequence® view menu

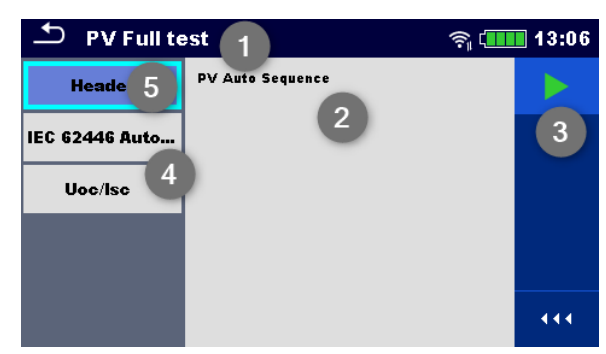

#### Koptekst wordt geselecteerd

| 1 | Auto Sequence naam |
|---|--------------------|
| 2 | Beschrijving       |
| 3 | Opties             |
| 4 | Aparte tests       |
| 5 | Koptekst           |
|   |                    |

#### Starten test

Start van Auto Sequence

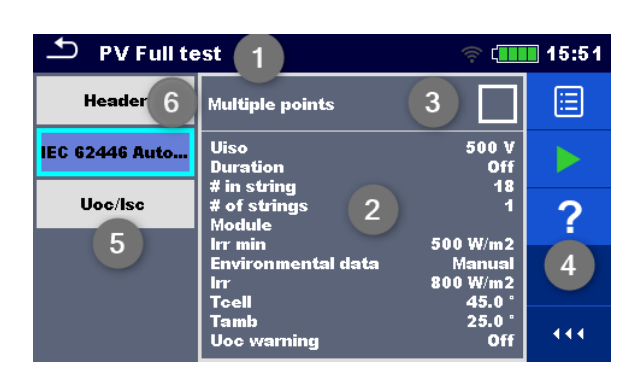

#### Aparte test wordt geselecteerd

| 1            | Auto Sequence naam                                 |
|--------------|----------------------------------------------------|
| 2            | Parameters / grenzen van geselecteerde aparte test |
| 3            | Meerdere punten geselecteerd                       |
| 4            | Opties                                             |
| 5            | Aparte tests                                       |
| 6            | Koptekst                                           |
|              |                                                    |
| Parameters   | Parameters bekijken/bewerken                       |
| Starten test | Start van Auto Sequence <sup>®</sup>               |
| Help         | Bekijk helpschermen                                |

Maak het testen van meerdere punten mogelijk: **kies meerdere punten**, zie <u>**Beheren van**</u> <u>**meerdere punten**</u>.

### 7.2.2 Indicatie van lussen

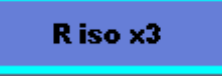

De bijgevoegde ' x3 ' aan het einde van een enkele testnaam geeft aan dat een lus van afzonderlijke tests is geprogrammeerd. Dit betekent dat de gemarkeerde aparte test net zo vaak wordt uitgevoerd als het cijfer achter de 'x' aangeeft. Het is mogelijk uit de lus te gaan vóór of aan het einde van elke individuele meting.

### 7.2.3 Beheren van meerdere punten

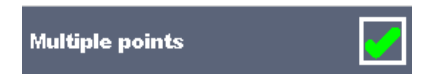

Als het instrument in de test meer dan één testpunt heeft voor een individuele aparte test en de geselecteerde Auto Sequence slechts één testpunt voorspelt (één enkele test), is het mogelijk de Auto Sequence geschikt te veranderen. Aparte tests met ingeschakelde ticker met meerdere punten worden in een continue lus uitgevoerd. Het is mogelijk op elk moment uit de lus te gaan aan het einde van elke individuele meting.

De instelling Meerdere punten geldt alleen voor de actuele Auto Sequence. Als de gebruiker vaak apparaten test met meer dan één testpunt, wordt aanbevolen een speciale Auto Sequence te programmeren met voorgeprogrameerde lussen.

#### Hint

Gewoonlijk wordt meerdere punten toestaan gebruikt:

 Als aardverbindingen worden getest en de DUT meer dan één geaarde geleidende onderdelen heeft.

### 7.2.4 Stap voor stap uitvoering van Auto Sequences

Terwijl de Auto Sequence draait, wordt hij gecontroleerd door voorgeprogrammeerde flowcommando's.

#### Voorbeelden van acties gecontroleerd door flow-commando's

Pauzes tijdens de Auto Sequence (tekst, waarschuwingen, afbeeldingen)

Buzzer Geslaagd / Mislukt klinkt na de tests

Expertmodus voor inspecties

#### Meldingen over niet-veiligheid overslaan

Voor de actuele lijst en beschrijving van flow-commando's zie *Metrel ES Manager Software helpbestand*.

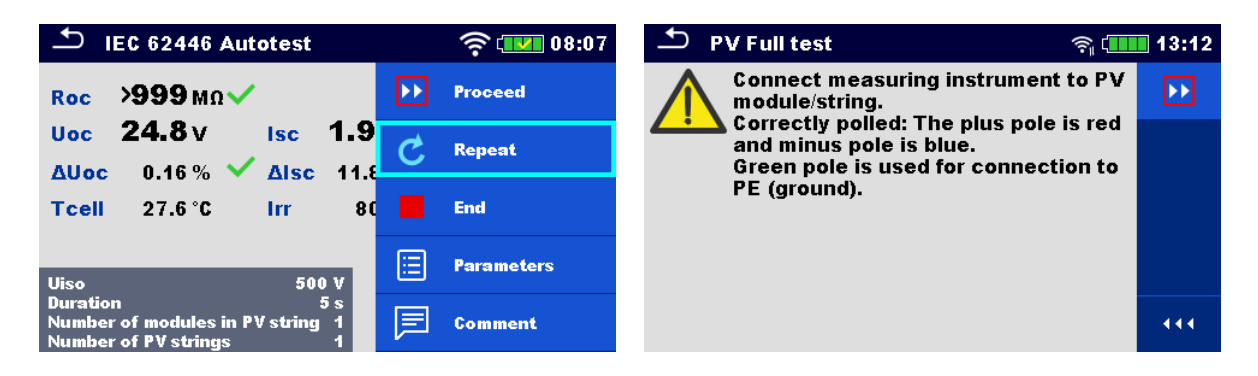

De aangeboden opties in het bedieningspaneel zijn afhankelijk van de geselecteerde test, het resultaat en de geprogrammeerde testflow.

| Doorgaan   | Doorgaan naar de volgende stap in de testsequentie.                        |
|------------|----------------------------------------------------------------------------|
| Herhalen   | Herhalen van de meting.                                                    |
| Einde lus  | Ga uit de lus van aparte tests en ga door naar de<br>volgende stap.        |
| Einde      | Beëindig de Auto Sequence <sup>®</sup> en ga naar het<br>resultatenscherm. |
| Parameters | Bekijk de parameters/grenzen van een aparte test.                          |
| Commentaar | Voeg commentaar toe                                                        |

### 7.2.5 Auto Sequence resultatenscherm

Nadat de Auto Sequence is voltooid, wordt het resultatenscherm weergegeven. Aan de linker kant van de display worden de aparte tests en hun statussen in de Auto Sequence getoond. In het midden van de display wordt de koptekst in de Auto Sequence met de verkorte code en een beschrijving van de Auto Sequence weergegeven. Aan de bovenkant wordt de gehele Auto Sequence resultatenstatus weergegeven. Voor meer informatie zie <u>Meetstatussen</u>.

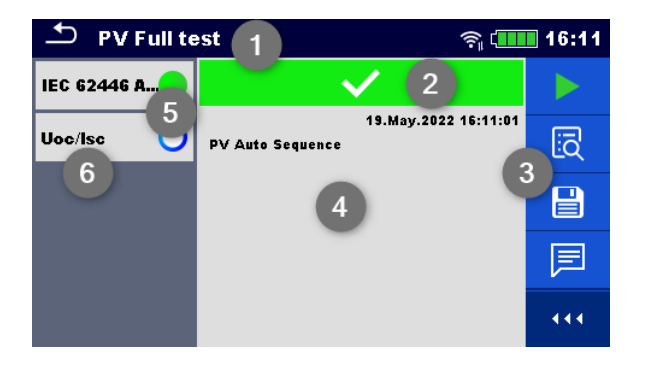

| 1 | Auto Sequence naam |
|---|--------------------|
| 2 | Algehele status    |
| 3 | Opties             |
| 4 | Beschrijving       |
| 5 | Status aparte test |
| 6 | Aparte tests       |

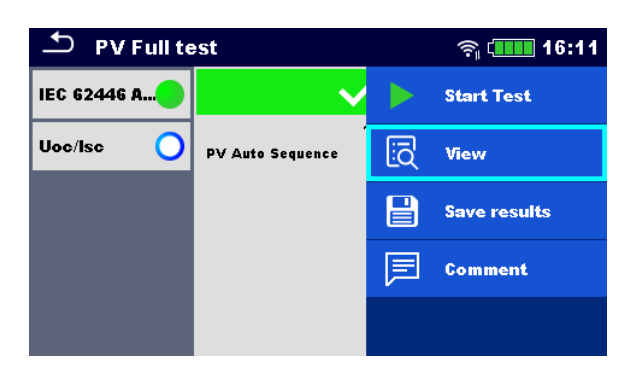

| Starten test                                                                                                 | Start een nieuwe Auto Sequence                                                                                                    |
|----------------------------------------------------------------------------------------------------|----------------------------------------------------------------------------------------------------|
| Bekijken                                                                                                    | Bekijk resultaten van individuele metingen.                                                                                                    |
| Commentaar                                                                                                   | Voeg commentaar toe aan Auto Sequence                                                                                                    |
| Tik op Aparte test                                                                                           | Bekijk details van individuele aparte tests, voeg commentaar toe bij individuele aparte test                                                                                                    |
| Sla resultaten op                                                                                            | Sla de Auto Sequence-resultaten op                                                                                                    |
| Een nieuwe Auto Sequence werd<br>geselecteerd en gestart vanaf een<br>structuurobject in de<br>structuurboom | Het Auto Sequence-resultaat wordt opgeslagen onder het geselecteerde structuurobject.                                                                                                    |
| Een nieuwe <b>Auto Sequence werd</b><br>gestart vanuit het<br><b>Auto Sequence hoofdmenu</b>                 | Opslaan onder het laatst geselecteerde structuurobject<br>wordt standaard aangeboden. De gebruiker kan een<br>ander structuurobject selecteren of een nieuw<br>structuurobject aanmaken. Door te drukken op<br>Opslaan in het Databasestructuurmenu wordt het Auto<br>Sequence-resultaat opgeslagen onder de<br>geselecteerde locatie. |
| Een lege meting werd<br>geselecteerd in de structuurboom<br>en gestart                                       | De resultaten worden toegevoegd aan de Auto<br>Sequence. De Auto Sequence verandert zijn gehele<br>status van 'leeg' in 'voltooid'.                                                                                                    |
| Een reeds uitgevoerde Auto<br>Sequence werd geselecteerd in de                                               | Een nieuw Auto Sequence-resultaat wordt opgeslagen onder het geselecteerde structuurobject.                                                                                                    |

structuurboom, bekeken en daarna opnieuw gestart

# 8 Onderhoud

# 8.1 Periodieke kalibratie

Het is essentieel dat alle meetinstrumenten regelmatig worden gekalibreerd om de technische specificatie vermeld in deze handleiding te garanderen. Wij raden een jaarlijkse kalibratie aan.

# 8.2 Service

Voor reparaties onder of buiten de garantie kunt u contact opnemen met uw distributeur voor meer informatie. Onbevoegden mogen het instrument niet openen. Er zitten geen door de gebruiker vervangbare onderdelen (inclusief zekeringen) in het instrument.

# 8.3 Reiniging

Gebruik een zachte, iets vochtige doek met zeepwater of alcohol om het oppervlak van het instrument te reinigen. Laat het instrument volledig drogen vóór het te gebruiken.

# WAARSCHUWING

- Gebruik geen vloeistoffen op basis van benzine of koolwaterstoffen!
- Mors geen reinigingsvloeistof over het instrument!

# 9 Communicatie

Het instrument kan communiceren met de Metrel ES Manager PC software. De volgende acties worden ondersteund:

- Opgeslagen resultaten en boomstructuur in de Databasestructuur kunnen worden gedownload en opgeslagen op een PC of android instrument.
- Boomstructuur van Metrel ES Manager PC software kan op het instrument worden geüpload.
- PV modulelijst van Metrel ES Manager PC software kan worden geüpload naar het instrument.
- Op maat gemaakte Auto Sequences<sup>®</sup> kunnen worden geüpload naar het instrument of gedownload en opgeslagen naar een PC.

Er zijn drie communicatie-interfaces beschikbaar op het instrument: RS232, USB en Bluetooth. Het instrument kan ook communiceren met A 1785 - PV Remote WL. Alleen WiFicommunicatie wordt ondersteund tussen het instrument en PV Remote WL.

# 9.1 USB en RS232 communicatie met PC

Het instrument selecteert automatisch de communicatiemodus overeenkomstig de gedetecteerde interface. USB-interface heeft prioriteit.

### Hoe kan een USB- of RS-232-link worden opgezet:

- RS-232 communicatie: verbind een PC COM-poort met de **RS232**-aansluiting van het instrument met behulp van de RS232 seriële communicatiekabel.
- USB-communicatie: verbind een PC USB-poort met de USB-aansluiting van het instrument met de USB-interfacekabel.
- Schakel de PC en het instrument aan.
- Draai de Metrel ES Manager software.
- Selecteer de communicatiepoort (COM-poort voor USB-communicatie wordt geïdentificeerd als "Meetinstrument USB VCom Poort").
- Het instrument wordt voorbereid om te communiceren met de PC.

# 9.2 Communicatie met A 1785 - PV Remote WL

Instrument communiceert met A 1785 PV remote WL via WiFi-communicatie. Om WiFicommunicatie in te stellen met PV Remote WL zorgt u ervoor dat de WiFi-communicatiepoort op PV Remote WL is geactiveerd. Raadpleeg A 1785 – PV Remote WL IInstructiehandleiding voor gedetailleerde informatie.

Voer vóór het registreren van omgevingsdata als volgt Datum- en tijdsynchronisatie uit tussen instrumenten:

Plaats instrument en PV Remote WL dicht bij elkaar. Schakel beide aan om op het instrument en de PV Remote WL de tijd te synchroniseren. Datum- en tijdsynchronisatie gebeurt automatisch elke keer dat instrument en PV Remote WL worden aangeschakeld. Als de tijd van de Remote voorloopt op de tijd van het instrument, wordt een waarschuwingsbericht weergegeven.

### HINT

• Aanbevolen wordt om Datum- en tijdsynchronisatie te controleren voor het starten van de registratie van omgevingsdata in het PV solarveld.

# **10** Technische specificaties

# 10.1 Test en metingen

# 10.1.1 R ISO PV – Isolatieweerstand

### Algemeen

| Nominaal d.c. Testspanning $U_{ISO}$ 250 V, | 500 V,         | 100           | 0 V, 1        | 1500 V         | /                 |                |                                        |
|---------------------------------------------|----------------|---------------|---------------|----------------|-------------------|----------------|----------------------------------------|
| Open-klemspanning                           | -0 % /         | +20           | % va          | n de n         | ominale           | spanning       |                                        |
| Meetstroom                                  | min 1          | mΑ            | bij no        | minal          | e weerst          | and R = U      | $_{\rm ISO} 	imes$ 1 k $\Omega/{ m V}$ |
| Kortsluitstroom                             | max. 3         | mΑ            | ۱             |                |                   |                |                                        |
| Het aantal mogelijke tests                  | > 70<br>batter | ), i<br>ijpal | met<br>kket l | een<br>oij 150 | nieuw<br>0 V/ 1,5 | volledig<br>MΩ | opgeladen                              |
| Automatisch ontladen na de test             |                |               |               |                |                   |                |                                        |

Automatisch ontladen na de test.

Gespecificeerde nauwkeurigheid is geldig tot 100 M $\Omega$  als de relatieve vochtigheid hoger is dan 85 %.

In het geval het instrument vochtig wordt, kunnen de resultaten verstoord raken. In dat geval wordt aangeraden het instrument en accessoires ten minste 24 uur te drogen.

De fout in bedrijfsomstandigheden kan maximaal de fout voor referentieomstandigheden zijn (gespecificeerd in de handleiding voor elke functie)  $\pm$ 5 % van de gemeten waarde.

# Isolatieweerstand - Roc+, Roc-

Nominaal testspanning: 250 V DC

Meetbereik volgens EN 61557: 0.12 MΩ ... 199.9 MΩ

|      | Bereik (MΩ) | Resolutie (MΩ) | Nauwkeurigheid                        |
|------|-------------|----------------|---------------------------------------|
| Roc+ | 0,00 19,99  | 0,01           | ±(5 % van de aflezing + 3<br>cijfers) |
| RUC- | 20,0 199,9  | 0,1            | ±10 % van de aflezing                 |

Nominale testspanning: 500 V DC, 1000 V DC en 1500 V DC

| Meetbereik volgens | EN 61557: 0.12 | ΜΩ 999 ΜΩ |
|--------------------|----------------|-----------|

|      | 0           |                |                                       |
|------|-------------|----------------|---------------------------------------|
|      | Bereik (MΩ) | Resolutie (MΩ) | Nauwkeurigheid                        |
| Roc+ | 0,00 19,99  | 0,01           | ±(5 % van de aflezing + 3<br>cijfers) |
| Roc- | 20,0 199,9  | 0,1            | ±5 % van de aflezing                  |
|      | 200 999     | 1              | ±5 % van de aflezing                  |

### Isolatieweerstand - Roc

Nominale testspanning: 250 V DC

|     | Bereik (MΩ) | Resolutie (MΩ) | Nauwkeurigheid    |  |
|-----|-------------|----------------|-------------------|--|
| Dec | 0,00 19,99  | 0,01           | Derekende weerden |  |
| кос | 20,0 199,9  | 0,1            | Berekende waarden |  |

#### Nominale testspanning: 500 V DC, 1000 V DC en 1500 V DC

|     | Bereik (MΩ) | Resolutie (MΩ) | Nauwkeurigheid    |
|-----|-------------|----------------|-------------------|
|     | 0,00 19,99  | 0,01           |                   |
| Roc | 20,0 199,9  | 0,1            | Berekende waarden |
|     | 200 999     | 1              |                   |

### Spanning

|    | Bereik (V) | Resolutie (V) | Nauwkeurigheid                        |
|----|------------|---------------|---------------------------------------|
| Vm | 0,00 1750  | 1             | ±(3 % van de aflezing + 3<br>cijfers) |

### 10.1.2 R laag - 200 mA weerstandsmeting

### Algemeen

| Open-klemspanning          | 10  | V 20    | ) V d.c |         |         |          |           |
|----------------------------|-----|---------|---------|---------|---------|----------|-----------|
| Meetstroom                 | mi  | n. 200  | mA bi   | j weer  | stand R | = 2 Ω    |           |
| Meetsnoer compensatie      | tot | t 5 Ω   |         |         |         |          |           |
| Het aantal mogelijke tests | >   | 800,    | met     | een     | nieuw   | volledig | opgeladen |
|                            | ba  | tterijp | akket l | oij 200 | mA / 0. | 1Ω       |           |
|                            |     |         |         |         |         |          |           |

Automatische polariteitsomkering van het testspanning.

### R laag

Meetbereik volgens EN 61557: 0.12  $\Omega$  ... 1999  $\Omega$ 

|    | Bereik (Ω) | Resolutie (Ω) | Nauwkeurigheid                        |
|----|------------|---------------|---------------------------------------|
| R+ | 0,00 19,99 | 0,01          | ±(3 % van de aflezing + 3<br>cijfers) |
| R- | 20,0 199,9 | 0,1           | ±5 % van de aflezing                  |
| n  | 200 1999   | 1             | ±10 % van de aflezing                 |

# 10.1.3 Voc/Isc metingen

### Algemeen

| MI 3114 – PV Tester                       |           |   | Technische s | specificaties |
|-------------------------------------------|-----------|---|--------------|---------------|
| Aansluiting<br>veiligheidsbananenstekkers | standaard | 4 | mm           | METREL        |

Nauwkeurigheid van STC-waarden is gebaseerd op nauwkeurigheid van gemeten elektrische hoeveelheden, nauwkeurigheid van omgevingsparameters en ingevoerd parameters van PVmodule. Zie *Appendix D - PV-metingen - berekende waarden* voor meer informatie over de berekening van STC-waarden.

DC-spanning

|       | Bereik (V) | Resolutie (V) | Nauwkeurigheid                        |
|-------|------------|---------------|---------------------------------------|
| Voc_m | 20,0 199,9 | 0,1           | ±(1 % van de aflezing + 2<br>cijfers) |
|       | 200 1999   | 1             | ±1 % van de aflezing                  |

DC-stroom

|       | Bereik (A)  | Resolutie (A) | Nauwkeurigheid                        |
|-------|-------------|---------------|---------------------------------------|
| lsc_m | 0,10 0,99   | 0,01          | ±6 cijfers                            |
|       | 1,00 9,99   | 0,01          | ±(1 % van de aflezing + 3<br>cijfers) |
|       | 10,00 39,99 | 0,01          | ±1 % van de aflezing                  |

De fout in bedrijfsomstandigheden kan ten hoogste de fout zijn voor referentieomstandigheden ±2 % van de gemeten waarde.

# 10.1.4 Omgeving

Omgevingsdata worden gemeten in combinatie met een externe remote adapter/instrument. Voor technische specificatie raadpleeg A 1785 PV Remote WL Instructiehandleiding.

# 10.1.5 IEC 62446 Autotest

Type ...... Gecombineerde functie

Bekijk de technische specificaties van de volgende individuele testfuncties:

- R ISO PV Isolatieweerstand
- Voc/Isc metingen
- Omgeving

# **10.2 Algemene gegevens**

# Voeding en opladen

| Batterij voeding    | Li-Ion, 14.4 V, 4400mAh, niet verwijderbaar |
|---------------------|---------------------------------------------|
| Batterij oplaadtijd | in het algemeen 4,5 u (diepe ontlading)     |
| Netvoeding          | 100 V 240 V, 50 Hz 60 Hz, 100 W             |
| Auto-off timer      | 10 min (inactieve status)                   |

# Beschermingsclassificaties

| Veiligheidscategorie      | . CAT II / 300V         |
|---------------------------|-------------------------|
| Beschermingsclassificatie | . Versterkte isolatie 🗖 |
| Vervuilingsgraad          | .2                      |
| Mate van bescherming      | . IP 40                 |
| Hoogte                    | . tot 4000 m            |

# Meetcategorieën

| Test WCD | . 1500 V DC, | geen categorie | , geen overvoltage |
|----------|--------------|----------------|--------------------|
|          | . 1000 . 00, | Been barebone  |                    |

# Display

| Display     | TFT kleurendisplay, 4.3 , | , 480 x 272 pixels |
|-------------|---------------------------|--------------------|
| Touchscreen | Capacitief                |                    |

### Geheugen

Geheugenkaartsleuf .....microSD-kaart, tot 512 GB

# **Communicatie-interfaces**

| RS232     | . 1 poort, DB9 vrouwelijk                       |     |
|-----------|-------------------------------------------------|-----|
| USB       | . USB 2.0, standaard Type-B                     |     |
| Bluetooth | .v4.2 BR/EDR en BLE specificatie                |     |
| Wi-Fi     | . 802.11 b/g/n (802.11n tot 150 Mbps) (Alleen v | oor |
|           | communicatie                                    | met |
|           | A 1785 - PV WL op afstand)                      |     |

### EMC

| Emissie    | Klasse B (Groep 1)   |
|------------|----------------------|
| Immuniteit | Industriële omgeving |

### Omgevingscondities

### Referentieomstandigheden

| Referentietemperatuurbereik  | 10 °C | 30 °C   |
|------------------------------|-------|---------|
| Referentievochtigheidsbereik | 40 %  | 70 % RV |

### Bedrijfsomstandigheden

| Werking                        | . Gebruik buitenshuis                    |
|--------------------------------|------------------------------------------|
| Werktemperatuurbereik          | .0 °C +50 °C                             |
| Maximale relatieve vochtigheid | .85 % RH (0 °C 40 °C), niet-condenserend |

### Opslagomstandigheden

| Temperatuurbereik:              | 10 °C +70 °C            |
|---------------------------------|-------------------------|
| Maximale relatieve vochtigheid: | 90 % RV (-10 °C +40 °C) |
|                                 | 80 % RV (40 °C 60 °C)   |

### Algemeen

| Hoes               | . Stootvast plastic / draagbaar     |
|--------------------|-------------------------------------|
| Afmetingen (b×h×d) | . 31 cm $	imes$ 13 cm $	imes$ 25 cm |
| Gewicht            | . 4,4 kg                            |

Nauwkeurigheden gelden voor 1 jaar onder referentieomstandigheden.

De fout in bedrijfsomstandigheden kan hoogstens de fout zijn voor referentieomstandigheden (gespecificeerd in deze gebruikershandleiding voor elke functie) ±1 % van de gemeten waarde, tenzij anders aangegeven in deze gebruikershandleiding voor een bepaald resultaat.
## **11** Appendix A - Afstandsbediening

Verschillende mogelijkheden van bediening op afstand van het instrument worden ondersteund.

### 11.1 Metrel ES Manager

The Metrel ES Manager is de SW-applicatie van Metrel voor Windows. Van vele functies maakt deze ook volledige controle over het instrument mogelijk. Voor meer informatie raadpleeg *Metrel ES Manager Software helpbestand*.

### 11.2 Black Box protocol

Het Black Box-protocol wordt gebruikt voor het aansturen van het instrument met Terminalprogramma / -applicatie. Communicatie via: USB en RS232 is mogelijk. Het Black Box-protocol is een systeem van regels die het mogelijk maken een PC als master communicatie te starten door het gevraagde commando naar het instrument te sturen, met antwoorden volgens het protocol

Voor meer informatie kunt u contact op nemen met Metrel of de distributeur.

### 11.3 SDK

SDK is een krachtige interface voor datacommunicatie met Metrel testinstrumenten. De SDK zelf is een set subroutinedefinities, protocollen en gereedschap voor het bouwen van applicatiesoftware. Het is bedoeld voor diegenen die software willen ontwikkelen met behulp van het .NET platform en die interface met Metrel-instrumenten nodig hebben. De Metrel Instrument Communication SDK bundelt klantenbibiotheken voor toegang tot Metrel-instrumenten en verschaft een Uniforme programmeerinterface met behulp van C# programmeertaal. De SDK omvat een set API-gesprekken die communicaties met Metrel-instrumenten voor de gebruiker eenvoudig maken.

Voor meer informatie kunt u contact op nemen met Metrel of de distributeur.

## **12** Appendix B - Structuur objecten

Structuurelementen gebruikt in de Databasestructuur kunnen afhankelijk zijn van het profiel van het instrument.

| Symbool           | Standaard naam | Beschrijving     |
|-------------------|----------------|------------------|
| >_                | Кпоор          | Кпоор            |
|                   | Object         | Object           |
| <mark>اا</mark> ک | Omvormer       | PV-omvormer      |
|                   | Combinatiebox  | PV combinatiebox |
|                   | String         | PV-string        |
|                   | Module         | PV-module        |

# **13** Appendix C - Profiel Opmerkingen

Tot nu toe zijn er geen specifieke profielopmerkingen voor dit instrument.

## 14 Appendix D - PV-metingen - berekende waarden

#### Berekening tot STC

Gemeten spanning  $U_m$  en stroom  $I_m$  worden als volgt berekend tot STC:

$$U_{STC} = U_m + U_{OC,m} \left[ \alpha \cdot \log_e \frac{Irr_{STC}}{Irr} + \frac{\beta \cdot (T_{STC} - T_m)}{U_{OC\_nom}} \right] - k \cdot R_{s,nom} \cdot (I_{STC} - I_m)$$

$$k = \frac{Number \ of \ modules \ in \ PV \ string}{Number \ of \ PV \ strings}$$

$$I_{STC} = I_m [1 + \alpha_{rel} \cdot (T_{STC} - T_m)] \cdot \frac{Irr_{STC}}{Irr}$$

| Symbool van<br>de vergelijking | Instrument<br>afkorting  | Beschrijving                                                                                     |
|--------------------------------|--------------------------|--------------------------------------------------------------------------------------------------|
| I <sub>STC</sub>               | lsc                      | Kortsluitstroom berekend naar STC-waarden                                                        |
| U <sub>STC</sub>               | Voc                      | Open-klemspanning berekend naar STC-waarden                                                      |
| I <sub>m</sub>                 | I_m                      | Gemeten stroom                                                                                   |
| I <sub>SC,m</sub>              | lsc_m                    | Gemeten kortsluitstroom                                                                          |
| U <sub>m</sub>                 | U_m                      | Gemeten spanning                                                                                 |
| U <sub>OC,m</sub>              | Voc_m                    | Gemeten open-klemspanning                                                                        |
| Irr                            | Inst                     | Instraling op het moment van de meting                                                           |
| Irr <sub>STC</sub>             | -                        | Instraling bij STC-waarde (1000 W/m <sup>2</sup> )                                               |
| T <sub>STC</sub>               | -                        | Temperatuur bij STC-waarde (25 °C)                                                               |
| $T_m$                          | Tcel +<br>Tcel correctie | De temperatuur op het moment van een meting,<br>inclusief Tcel-correctie (indien van toepassing) |
| α                              | -                        | Correctiefactor voor instraling (in het algemeen 0,06)                                           |
| -                              | alfa                     | Temperatuurcoëfficiënt van Isc (A/°C)                                                            |
| α <sub>rel</sub>               | alfa/Isc_n               | Relatieve temperatuurcoëfficiënt van Isc (1/°C)                                                  |
| β                              | beta                     | Temperatuurcoëfficiënt van Voc (V/°C)                                                            |
| R <sub>s,nom</sub>             | Rs,nom                   | Seriële weerstand van PV-module                                                                  |
| -                              | Rs                       | Seriële weerstand van string                                                                     |
| Aantal modules in PV-string    |                          | Aantal PV-modules in serie                                                                       |
| Aantal PV-strings              |                          | Aantal PV-modules / strings parallel                                                             |

De relatieve fouten worden als volgt berekend:

$$\Delta U_{oc} = \left(\frac{U_{oc,STC} - U_{oc,NOM}}{U_{oc,NOM}}\right) \cdot 100\%$$
$$\Delta I_{sc} = \left(\frac{I_{sc,STC} - I_{sc,NOM}}{U_{sc,NOM}}\right) \cdot 100\%$$

| Symbool van<br>de<br>vergelijking | Instrument<br>afkorting | Beschrijving                                |
|-----------------------------------|-------------------------|---------------------------------------------|
| U <sub>oc,NOM</sub>               | Voc (NOM)               | Nominaal open-klemspanning                  |
| U <sub>oc,STC</sub>               | Voc (STC)               | Open-klemspanning berekend naar STC-waarden |
| I <sub>sc,NOM</sub>               | lsc (NOM)               | Nominale kortsluitstroom                    |
| I <sub>sc,STC</sub>               | lsc (STC)               | Kortsluitstroom berekend naar STC-waarden   |
| U <sub>oc,m</sub>                 | Voc (Gemeten)           | Gemeten open-klemspanning                   |
| I <sub>sc,m</sub>                 | lsc (Meas)              | Gemeten kortsluitstroom                     |
| $\Delta U_{oc}$                   | ΔVoc                    | Relatieve fout van open-klemspanning        |
| $\Delta I_{sc}$                   | Δlsc                    | Relatieve fout van kortsluitstroom          |

 $\Delta U_{oc}$  relatieve fout waarschuwing wordt als volgt berekend

$$\Delta U_{oc} = \left(\frac{U_{oc,STC}}{U_{oc,STC,module} \cdot Number \ of \ modules \ in \ PV \ string} - 1\right) \cdot 100\%$$

#### Isolatiemetingen van PV-modules en strings

De eerste isolatiemethode beschreven in de norm IEC 62446 resulteert in twee waarden:

Roc+ isolatieweerstand tussen positieve uitvoer en aarde

Roc- isolatieweerstand tussen negatieve uitvoer en aarde

De tweede methode beschreven in de norm geeft slechts één waarde:

R<sub>SC</sub> isolatieweerstand tussen kortsluitingsinvoer en aarde

Om vergelijkbare resultaten te verkrijgen moeten beide waarden van de eerste methode worden omgezet in een enkel waarderesultaat. Dit kan worden gedaan met de volgende vergelijking, die is gebaseerd op het elektrische vervangingsmodel van PV-modules en retourneert dezelfde of dicht bij de isolatieweerstand gemeten met de tweede methode.

$$R_{oc} = \frac{U_{oc,m}}{U_{ISO}} \cdot \frac{R_{oc+} \cdot R_{oc-}}{R_{oc+} - R_{oc-}}$$

| Symbool van<br>de<br>vergelijking | Instrument<br>afkorting | Beschrijving                           |
|-----------------------------------|-------------------------|----------------------------------------|
| $R_{oc+}$                         | Roc+                    | Gemeten weerstand tussen DC+ en PE     |
| R <sub>oc</sub> -                 | Roc-                    | Gemeten weerstand tussen DC+ en PE     |
| R <sub>oc</sub>                   | Roc                     | Berekende weerstand                    |
| U <sub>oc,m</sub>                 | Voc_m                   | Gemeten PV open-klemspanning           |
| U <sub>ISO</sub>                  | Uiso                    | Gemeten isolatieweerstand testspanning |

Om nauwkeurige resultaten te krijgen, moet er voorzichtigheid in acht genomen worden wanneer isolatiemetingen worden uitgevoerd. De PV-module of string kan een aanzienlijke capacitieve aard hebben en daarom moet de duur van de meting lang genoeg zijn om het resultaat stabiel te krijgen. Daarom moet de gebruiker de duur van de meting vastleggen, die tot een minuut kan zijn. Als de meettijd te kort is en de weergegeven waarde niet stabiel, moet het uiteindelijke resultaat als enkel informatief worden behandeld.

METREL d.o.o. Ljubljanska cesta 77 SI-1354 Horjul Slovenië Telefoon: +386 (0)1 75 58 200 Fax: +386 (0)1 75 49 226 E-mail: info@metrel.si